THE NEW GENERATION LORAWAN SENSORS OF SENSECAP

## SenseCAP A1101

# LoRaWAN Vision Al Sensor

## **User Guide**

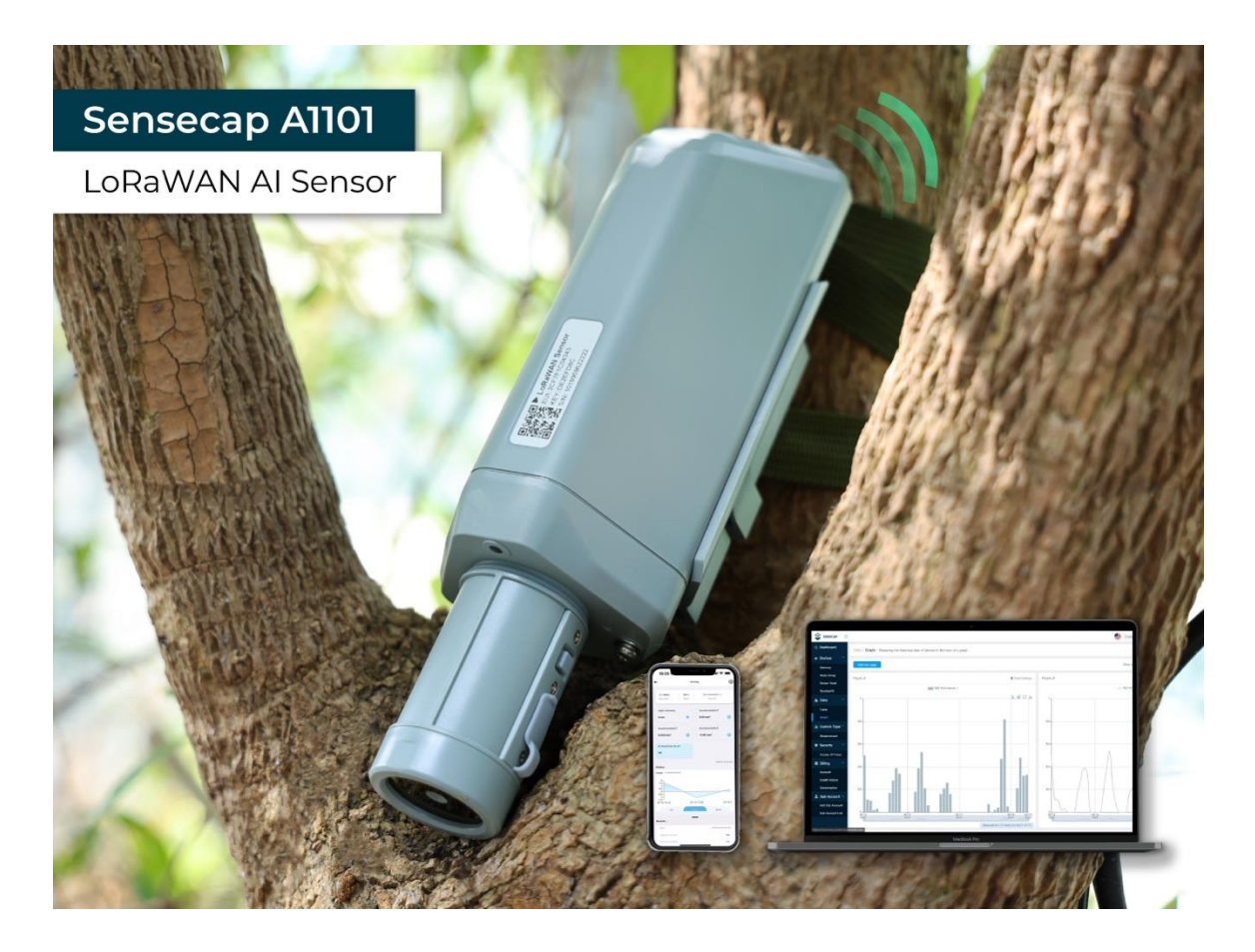

Version: v1.0.4

## **Table of Contents**

| 1.      | Proc    | duct Introduction                             | 1      |
|---------|---------|-----------------------------------------------|--------|
| 1       | 10ver   | view                                          | 1      |
| 1       | 2Epat   |                                               |        |
| ۰.<br>م | Dert    |                                               | ے<br>م |
| Ζ.      | Part    | LIST                                          | 3      |
| 3.      | Key     | Parameters of the Sensor                      | 4      |
| 3.      | 1 Intro | duction of Key Parameters                     | 4      |
| 3.      | 2Get l  | Device EUI, App EUI and Key                   | 4      |
|         | 3.2.1   | Get the parameters via API                    | 4      |
|         | 3.2.1   | Get the parameters via SenseCAP Mate App      | 6      |
| 4.      | LED     | of Sensor Working Status                      | 7      |
| 5.      | Sen     | seCAP Mate App                                | 9      |
| 5.      | 1Dow    | nload App                                     | 9      |
| 5.      | 2How    | to connect sensor to App                      | 9      |
| !       | 5.2.1   | Create a New Account                          | 9      |
| 1       | 5.2.2   | Connect to Sensor to App                      | 10     |
| 5.      | 3Conf   | igure parameters through App                  | 12     |
| -       | 5.3.1   | Select the Platform and Frequency             | 12     |
| -       | 5.3.2   | Set the Interval                              | 16     |
| !       | 5.3.3   | Set the EUI and Key                           | 16     |
| !       | 5.3.4   | Set the Packet Policy                         | 17     |
| !       | 5.3.5   | Set the Activation Type                       | 17     |
| !       | 5.3.6   | Restore Factory Setting                       | 18     |
| 5.      | 4Prev   | iew AI Recognition Results                    | 19     |
| !       | 5.4.1   | Select AI Algorithms and Models               | 19     |
| !       | 5.4.2   | Set Score Threshold                           | 20     |
| !       | 5.4.3   | Detect and Preview                            | 21     |
| !       | 5.4.4   | Train Custom Models                           | 21     |
| 6.      | Con     | nect to the SenseCAP Portal                   | 22     |
| 6.      | 1Sens   | eCAP Portal                                   | 22     |
|         | 6.1.1   | Create a New Account                          | 22     |
| (       | 6.1.2   | Other Functions                               | 23     |
| (       | 6.1.3   | API Instruction                               | 23     |
| 6.      | 2Conr   | nect to SenseCAP with Helium Network          | 24     |
| (       | 6.2.1   | Quick Start                                   | 24     |
| (       | 6.2.2   | Preparation                                   | 24     |
| (       | 6.2.3   | Bind Sensor to SenseCAP Portal                | 25     |
| (       | 6.2.4   | Setup the Sensor                              | 27     |
| (       | 6.2.5   | Set Frequency of Sensor via SenseCAP Mate App | 28     |

| 6.2.6                                    | 6.2.6 Check Data on SenseCAP Portal 29                   |    |  |  |  |
|------------------------------------------|----------------------------------------------------------|----|--|--|--|
| 6.3Connect to SenseCAP with private TTN3 |                                                          |    |  |  |  |
| 6.3.1                                    | Quick Start                                              | 31 |  |  |  |
| 6.3.2                                    | Preparation                                              | 31 |  |  |  |
| 6.3.3                                    | Bind Sensor to SenseCAP Portal                           | 32 |  |  |  |
| 6.3.4                                    | Setup the Sensor                                         | 32 |  |  |  |
| 6.3.5                                    | Set Frequency of Sensor via SenseCAP Mate App            | 32 |  |  |  |
| 6.3.6                                    | Check Data on SenseCAP Portal                            | 33 |  |  |  |
| 7. Con                                   | nect to Helium Network                                   | 34 |  |  |  |
| 7.1 Regis                                | ster                                                     | 34 |  |  |  |
| 7.2Add I                                 | New Device                                               |    |  |  |  |
| 7.3Chec                                  | k the data on Helium                                     |    |  |  |  |
| 7.4Uploa                                 | ad Data from Helium to Datacake                          |    |  |  |  |
| 7.4.1                                    | Create a Datacake Account                                | 37 |  |  |  |
| 7.4.2                                    | Add New Integration on Helium Console                    | 38 |  |  |  |
| 7.4.3                                    | Configure the Flows on Helium                            | 39 |  |  |  |
| 7.4.4                                    | Add the Sensor on Datacake                               | 41 |  |  |  |
| 7.4.5                                    | Check Data from Datacake                                 | 43 |  |  |  |
| 8. Con                                   | nect to The Things Network                               | 46 |  |  |  |
| 8.1 Prepa                                | aration                                                  | 46 |  |  |  |
| 8.1.1                                    | Gateway Registration on TTN                              | 46 |  |  |  |
| 8.1.2                                    | Create the Application                                   | 46 |  |  |  |
| 8.2Add \$                                | Sensor to TTN Console                                    | 47 |  |  |  |
| 8.3Chec                                  | k Data on TTN Console                                    | 49 |  |  |  |
| 9. Pavl                                  | oad Decoder                                              | 50 |  |  |  |
| 9 1 Deco                                 | der Code                                                 | 50 |  |  |  |
| 9.2Pack                                  | et Parsing                                               | 50 |  |  |  |
| 9.2.1                                    | Packet Initialization                                    |    |  |  |  |
| 9.3Data                                  | Parsing Example                                          | 51 |  |  |  |
| 9.3.1                                    | Measurements List                                        |    |  |  |  |
| 9.3.2                                    | Example – S2101 Air Temperature and Humidity Sensor      |    |  |  |  |
| 9.3.1                                    | Example – S2102 Light Intensity Sensor                   |    |  |  |  |
| 9.3.2                                    | Example – S2103 CO2, Temperature and Humidity Sensor     | 52 |  |  |  |
| 9.3.3                                    | Example – S2104 Soil Moisture and Temperature Sensor     | 53 |  |  |  |
| 9.3.4                                    | Example – S2105 Soil Moisture, Temperature and EC Sensor | 54 |  |  |  |
| 9.3.1                                    | Example – A1101 Vision AI Sensor                         | 55 |  |  |  |
| 9.4Batte                                 | ry Information                                           | 56 |  |  |  |
| 10. Devi                                 | ce Installation                                          | 59 |  |  |  |
| 10.1 In                                  | stalling Sensor                                          | 59 |  |  |  |
| 10.1.1                                   | Installing the Sensor Bracket                            | 59 |  |  |  |

| 10.1.1                    | Mount on Pole and Wall       | 60              |
|---------------------------|------------------------------|-----------------|
| 10.2 R                    | eplace the Battery           | 61              |
| 10.2.1                    | How to Buy the Battery       | 61              |
| 10.2.2                    | How to Replace a New Battery | 62              |
|                           |                              |                 |
| 11. Trou                  | uble Shooting                | 64              |
| <b>11. Τroι</b><br>11.1 S | upport                       | <b>64</b><br>64 |

## 1. Product Introduction

#### 1.1 Overview

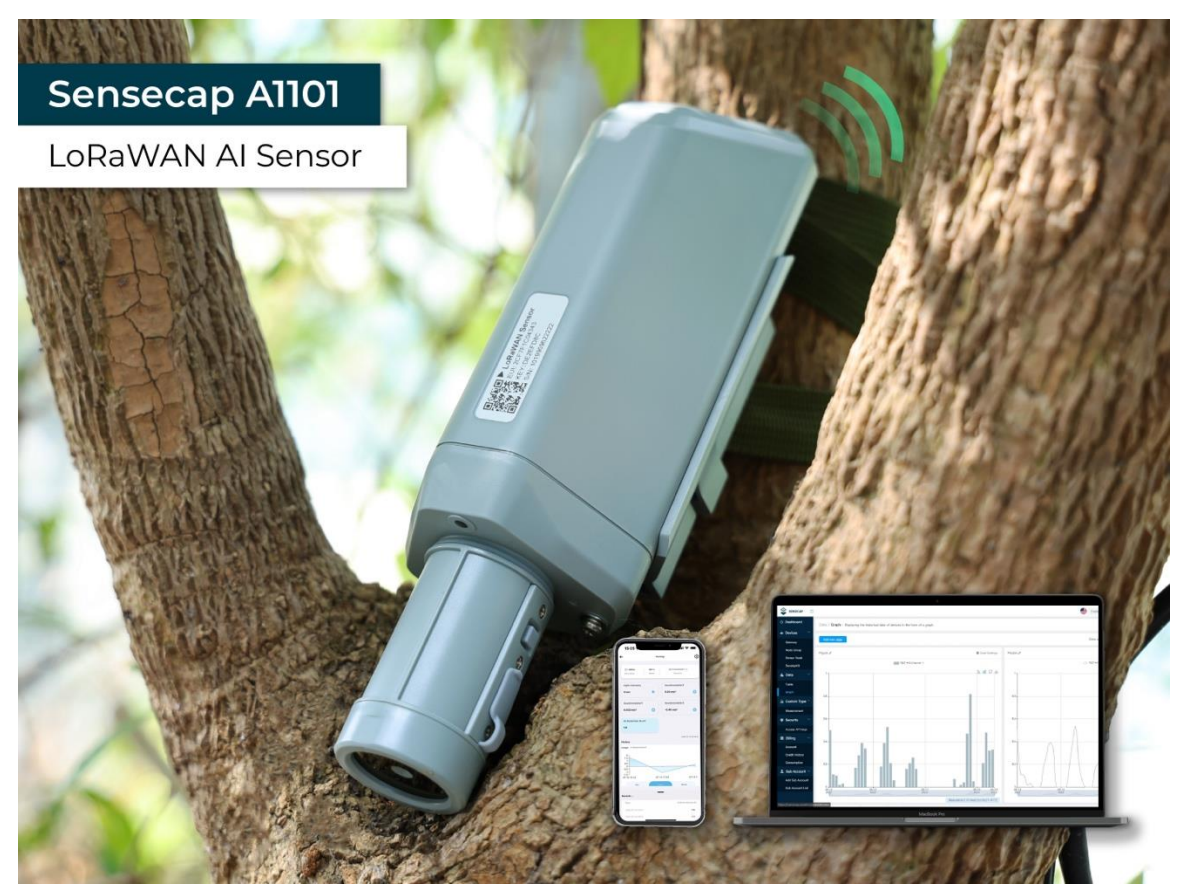

SenseCAP A1101 LoRaWAN Vision AI Sensor combines TinyML AI technology and LoRaWAN long-range transmission to enable a low-power, high-performance AI device solution for both indoor and outdoor use.

This sensor features Himax's high-performance, low-power AI vision solution which supports the Google TensorFlow Lite framework and multiple TinyML AI platforms.

Different models can implement different AI functions, for example, people counting, object recognition, meter recognition, etc. Users can adopt models provided by native firmware, or train and generate their own models through AI training tools, or procure deployable, commercial models from third-party model providers.

With the IP66 rating, -40 ~ +85C ° operating temperature, built-in 19Ah high-capacity battery and devices' low power consumption, the A1101 sensor can operate in harsh outdoor environments for up to 10 years with a range of up to 10km. The built-in Bluetooth facilitates setup and greatly reduces large-scale deployment costs. Users can focus on application development with the easy set-up and start retrieving data in a few steps. Just install the device, bind it using the QR code and configure the network,

1

then data can be viewed from the SenseCAP portal, which supports popular IoT protocols such as HTTP and MQTT.

## **1.2 Features**

• Ultra-Low Power and Powerful Himax Camara: 400Mhz DSP, Maximum camera frame rate 640\*480\*VGA 60 FPS, Local inferencing

• Low Power and Long Range Transmission: Down to 2.3uWh sleep mode power consumption, powered by Wio-E5 LoRaWAN Modules, transfers data up to miles

• **High Data Security by Edge Computing:** Local image inferencing and transfers the final result data to the Cloud, suitable for applications that require limited data transmission and high data privacy.

• Easy to Visualize Data: Few clicks to display and manage data via SenseCAP Mate App and SenseCAP Dashboard, wide compatibility with other third-party tools

• High Industrial Protection Grade: -40 ~ 85°C operating temperature and IP66 rating, suitable for indoor and outdoor deployment

• Easy for Scalable Deployment: 1min to add and configure the device by scanning the device QR code, low LoRaWAN network cost and maintenance cost ensure business scalability.

## 2. Part List

Before installing, please check the part list to ensure nothing is missing.

| Picture                                   | Name                         | Quantity |
|-------------------------------------------|------------------------------|----------|
|                                           | Sensor Node                  | 1        |
|                                           | Bracket                      | 1        |
| Quick Start for SenseCAP<br>S2I0X Sensors | Quick Start Guide            | 1        |
|                                           | KA4*20mm Self-drilling Screw | 4        |

## 3. Key Parameters of the Sensor

#### 3.1 Introduction of Key Parameters

Using the LoRaWAN protocol generally involves the following parameters.

| Parameters          | Description                                                                           |
|---------------------|---------------------------------------------------------------------------------------|
| LoRaWAN MAC Version | v1.0.4                                                                                |
| Join Type           | OTAA (Default)<br>ABP (It can be modified through App)                                |
| Device EUI          | Unique identification of device, one of the join network parameters (OTAA mode).      |
| Device Code (KEY)   | On the device label, for device binding and API call.                                 |
| App EUI             | Unique identification of application, one of the join network parameters (OTAA mode). |
| Арр Кеу             | Application key, one of the join network parameters (OTAA mode).                      |
| DevAddr             | This parameter is available only in ABP mode, one of the join network parameters.     |
| NwkSkey             | This parameter is available only in ABP mode, one of the join network parameters.     |
| AppSkey             | This parameter is available only in ABP mode, one of the join network parameters.     |

## 3.2 Get Device EUI, App EUI and Key

#### 3.2.1 Get the parameters via API

(1) Device EUI and Device Code is on the SenseCAP product label.

| ► LoRaWAN Sensor                                                           |                         |
|----------------------------------------------------------------------------|-------------------------|
| EUI: 2CF7F12041000003<br>KEY: E4F15C10A50FABFB<br>S/N: 1149928462219000001 | Node EUI<br>Device Code |

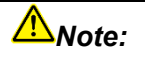

The "Key" on the label is Device Code, which is not the App Key!

(2) SenseCAP Node's App EUI and App Key have been flashed into the device by Seeed. Use HTTP API to get App EUI and App Key. You can use a browser (Google Chrome) to launch an HTTP GET request.

Curl:

https://sensecap.seeed.cc/makerapi/device/view\_device\_info?nodeEui=<mark>2CF7F120147002</mark> <mark>97</mark>&deviceCode=<mark>34BF25920A4EFBF4</mark>

In the API, replace the Device EUI and device Code with your own Device EUI and Device Code respectively. And you will get the following response:

| dev_eui | Device EUI | 2CF7F12014700297                 |
|---------|------------|----------------------------------|
| app_eui | App EUI    | <mark>800000000000006</mark>     |
| app_key | Арр Кеу    | 6FD0EF47CBC6E00F1921A08C2E94E8E5 |

```
{
    "code": "0",
    "data": {
        "nodeEui": "2CF7F12014700297",
        "deviceCode": "34BF25920A4EFBF4",
        "lorawanInformation": {
            "dev_eui": "2CF7F12014700297",
            "app_eui": "8000000000006",
            "app_eui": "8000000000006",
            "app_key": "6FD0EF47CBC6E00F1921A08C2E94E8E5"
        }
    },
    "time": 0.019
}
```

Mote1:

The SenseCAP LoRaWAN Sensor can modify to EUI, Key, and Frequency.

Please refer to the following sections.

#### Mote2:

When connecting to SenseCAP, use the default EUI, App EUI and App Key.

When using another LoRa network server, the EUI will not change, and the App EUI and App Key will be randomly generated according to the rules.

#### 3.2.1 Get the parameters via SenseCAP Mate App

Please refer to the section 5.

## 4. LED of Sensor Working Status

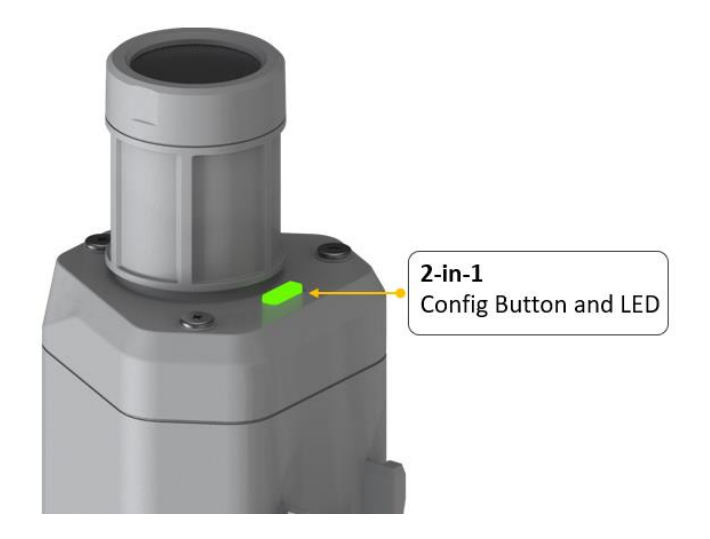

You can refer to the LED indicator for the Sensor Node for its working status. Please see the status explanations in the chart below:

| Actions                                                                   | Description                            | Green LED Status                                                                                                    |  |
|---------------------------------------------------------------------------|----------------------------------------|----------------------------------------------------------------------------------------------------|--|
| First power up, press and hold for 9s Power on and activate the Bluetooth |                                        | LED flashes at 1s<br>frequency, waiting for<br>Bluetooth connection.<br>If Bluetooth not<br>connected within 1<br>minute, the machine will<br>shut down again.                                                                                                    |  |
| Press once                                                                | Reboot device and join<br>LoRa network | <ol> <li>The LED will be on for<br/>15 seconds for<br/>initialization</li> <li>Waiting for join LoRa<br/>network: breathing<br/>light flashing</li> <li>Join LoRa network<br/>success: LED flashes<br/>fast for 2s</li> <li>LoRa network join<br/>failure: LED suddenly<br/>stop.</li> </ol> |  |

· 7

| Press and hold for 3s | Activate Bluetooth again | <ol> <li>Waiting for Bluetooth<br/>connection: LED<br/>flashes at 1s<br/>frequency</li> <li>Enter configuration<br/>mode after Bluetooth<br/>connection is<br/>successful: LED<br/>flashes at 2s<br/>frequency</li> <li>If Bluetooth is not<br/>connected within 1<br/>minute, the device will<br/>reboot and join LoRa<br/>network.</li> </ol> |
|-----------------------|--------------------------|----------------------------------------------------------------------------------------------------|
| Press and hold for 9s | Power off                | In the 3rd seconds will<br>start flashing at 1s<br>frequency, until the light<br>is steady on, release the<br>button, the light will go<br>out.                                                                                                    |

## ANote:

After power off, you need to reconfigure the frequency band.

Power off is recommended when not deployed.

## 5. SenseCAP Mate App

#### 5.1 Download App

As a tool, SenseCAP Mate App is used to configurate LoRa parameters, set interval, bind devices to your account and check device basic information.

#### Mote:

SenseCAP Mate App functions are being iterated in stages: Stage1: Equipment configuration, firmware update. (Done) Stage2: Bind the device to SenseCAP Portal and manage the device. (Done) Stage3: Data visualization and scene monitoring. (Developing)

- (1) For iOS, please search for "SenseCAP Mate" in the App Store and download it.
- (2) For Android, please search for "SenseCAP Mate" in the Google Store and download it.

You can also download App from <u>https://www.pgyer.com/sensecapmate</u> or <u>https://install.appcenter.ms/orgs/seeed/apps/sensecap-</u> mate/distribution\_groups/public

## 5.2 How to connect sensor to App

#### 5.2.1 Create a New Account

SenseCAP Mate supports device configuration and remote management. To use the SenseCAP Portal platform and other functions, please register an account. If only the device configuration function is used, click "Skip".

Please select **Global** of Server Location.

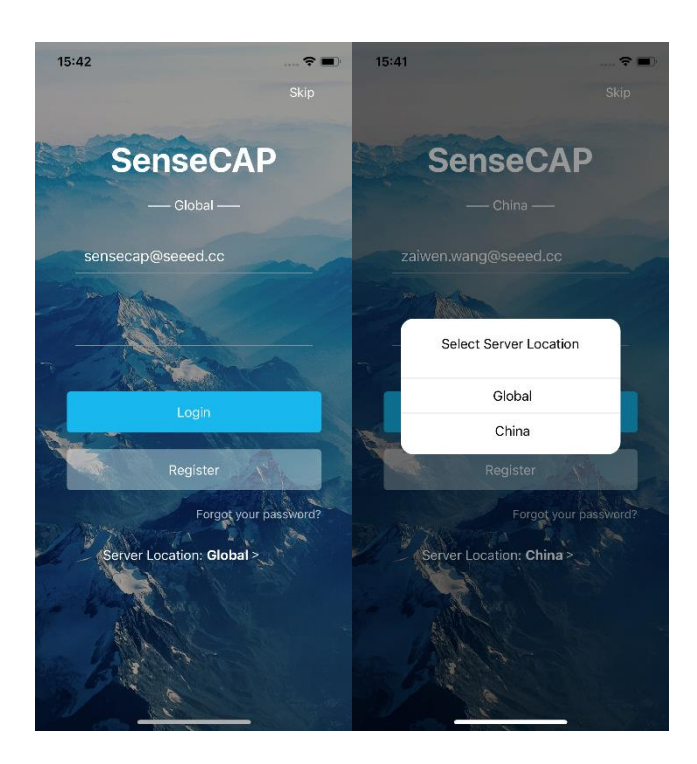

You can also set up an account through the website.

Portal Website: http://sensecap.seeed.cc

- 1) Select register account, enter email information and click "register", the registered email will be sent to the user's mailbox.
- 2) Open the "SenseCAP..."Email, click the jump link, fill in the relevant information, and complete the registration.
- 3) Return to the login interface and complete the login.

#### ANote:

If you can't find the email, it may be automatically identified as "spam" and put in the "trash can".

#### 5.2.2 Connect to Sensor to App

1) Press button and hold for **3 seconds**, the LED will flash at 1s frequency. Please use the App to connect the sensor within 1 minute; otherwise, the device will power off or re.

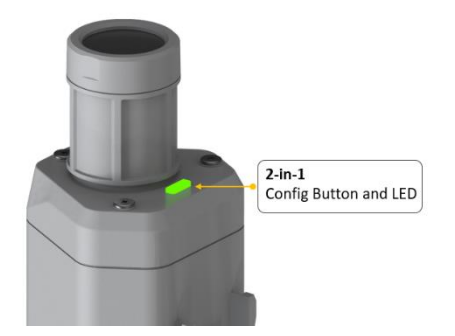

2) Please select "Vision Al Sensor".

Please click the "Setup" button to turn on Bluetooth and click "Scan" to start scanning the sensor's Bluetooth.

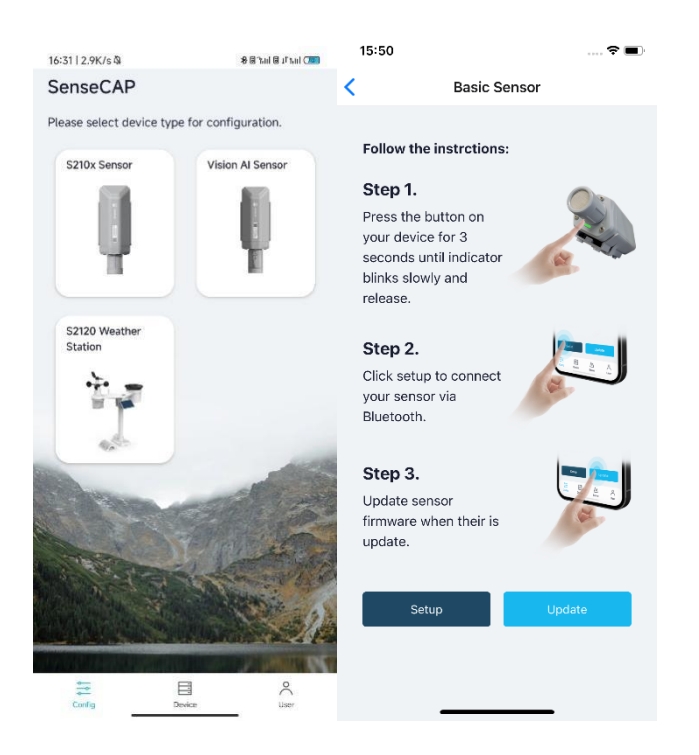

3) Select the Sensor by S/N (S/N is on the front label of the sensor). Then, the basic information of the sensor will be displayed after entering.

| 16:33   0.0K/s 🕸 |                  |                   | 16:34   0.0K/s | 0             | 8 8 "had 8 1"had (390 |
|------------------|------------------|-------------------|----------------|---------------|-----------------------|
| ÷                | Setup            |                   | ← 1109         | 917642230000  | 24                    |
|                  | 12 -             | 1.                | Gener          | ral           | Settings              |
|                  |                  | $\left( \right) $ | Device Mo      | del           | SenseCAPS2106         |
|                  |                  | ))))              | Device EUI     | 2CF7          | F1C042800023          |
| (), M            |                  | 17/               | Sensor Type    | e             | Vision Al Sensor      |
| Sol              | act Davica       |                   | Algorithm      | Ima           | age Classification    |
| 110              | 0001764222000024 |                   | Al Model       |               | 1.5                   |
|                  | J991764223000024 | · · ·             | Backup Firr    | nware Version | 1.5                   |
|                  | Scan             |                   | Software Ve    | ersion        | 1.5                   |
|                  |                  |                   | Hardware V     | /ersion       | V1.2                  |
|                  |                  |                   | LoRaWAN V      | /ersion       | V1.0.3                |
|                  |                  |                   | Class Type     |               | ClassA                |
|                  |                  | Battery           |                | 99%           |                       |
|                  |                  |                   | Al Previev     | v             |                       |
|                  |                  |                   |                | Detect        |                       |
|                  |                  |                   |                |               | _                     |

4) Enter configuration mode after Bluetooth connection is successful: LED flashes at 2s frequency.

## **5.3 Configure parameters through App**

#### 5.3.1 Select the Platform and Frequency

A1101 Sensors are manufactured to support universal frequency plan from 863MHz ~928MHz in one SKU. That is to say, every single device can support 7 frequency plans.

| 15:53               | 🗢 🔳              | 15:54              | ···· 🕈 🔳       |
|---------------------|------------------|--------------------|----------------|
| 114992              | 846221600009     | <b>&lt;</b> 114993 | 2846221600009  |
| General             | Settings         | General            | Settings       |
| Platform            | Other Platform V | Platform           | Other Platform |
| Frequency Plan      | US915 V          | Frequency Plan     | US915 ~        |
| Sub-Band            | Sub-Band2 V      | Sub-Band           | Sub-Band2 V    |
| Uplink Interval (mi | n) 6             | Uplink Interval (m | in) 60         |
| Activation Type     | OTAA 🗸           | EU868              | _              |
| Device EUI          | 2CF7F1C04160000B | US915              |                |
| SenseCAP for Th     | e Things Network | AU915              |                |
| SenseCAP for He     | lium             | AS923              |                |
| Helium              |                  | IN865              |                |
| The Things Netwo    | ork              | KR920              |                |
| Other Platform      |                  | RU864              |                |
|                     |                  |                    |                |

| Platform                           | Description                                                                                                    |
|------------------------------------|----------------------------------------------------------------------------------------------------|
| SenseCAP for The<br>Things Network | It must be used with SenseCAP Outdoor Gateway<br>( <u>https://www.seeedstudio.com/LoRaWAN-Gateway-EU868-p-4305.html</u> ). SenseCAP builds a proprietary TTN server that<br>enables sensors to be used out of the box when paired with an<br>SenseCAP outdoor gateway. |
| SenseCAP for Helium                | <b>Default platform.</b><br>When there is the Helium network around the user, data can be<br>uploaded using sensors. Devices run on a private Helium console<br>of SenseCAP. Users do not need to create devices on Helium<br>console, right out of the box.           |
| Helium                             | Connect Sensor to public Helium console.                                                                                                    |
| The Things Network                 | Connect Sensor to your TTN(TTS) server.                                                                                                    |
| Other Platform                     | Other LoRaWAN Network Server.                                                                                                    |

#### 1) SenseCAP for Helium:

We provide the SenseCAP Portal to manage devices and data: sensecap.seeed.cc

We built a private Helium Console with an embedded SenseCAP Portal. When users get the SenseCAP sensors, you can use it by scanning the code and binding it to the Portal.

"SenseCAP for Helium" is selected by default. The device runs in a fixed main frequency and sub-band, refer to Helium Frequency Plan (<u>https://docs.helium.com/lorawan-on-helium/frequency-plans/</u>). You only need to select the main frequency, such as EU868 and US915.

SenseCAP for Helium supports the following frequency plan:

EU868 / US915 / AU915 / KR920 / IN865 / AS923-1 / AS923-2 / AS923-3 / AS923-4

#### 2) SenseCAP for The Things Network

SenseCAP Portal also builds the TTN private server, and the sensor must be used together with the SenseCAP Outdoor Gateway (<u>https://www.seeedstudio.com/LoRaWAN-Gateway-EU868-p-4305.html</u>) or SenseCAP Multi-Platform LoRaWAN Indoor Gateway (<u>https://www.seeedstudio.com/SenseCAP-Multi-Platform-LoRaWAN-Indoor-Gateway-SX1302-EU868-p-5471.html</u>).

SenseCAP Multi-Platform LoRaWAN Indoor Gateway supports the following frequency plans:

IN865 / EU868 / RU864 / US915 / AU915 / KR920 / AS923.

#### 3) Helium

Users can choose sensors to use on the public helium console:

https://console.helium.com/

#### 4) The Things Network

Users can choose sensors to use on the public The Things Network server:

https://console.cloud.thethings.network/

#### 5) Other Platform:

When you use other LoRaWAN network server, please select Other Platform.

At this point, you need to determine the sensor frequency band according to the gateway frequency and sub-band.

| Sensor Frequency | Common Name | Sub-band                                  |  |
|------------------|-------------|-------------------------------------------|--|
| EU863-870        | EU868       |                                           |  |
| US902-928        | US915       | Sub band from 1 to 8 (default sub-band 2) |  |
| AU915-928        | AU915       | Sub band from 1 to 8 (default sub-band 2) |  |
| KR920-923        | KR920       |                                           |  |
| IN865-867        | IN865       |                                           |  |
| AS923            | AS923-TTN   | Frequency plan for TTN                    |  |
|                  | AS923-1     |                                           |  |
|                  | AS923-2     | Frequency plan for Helium                 |  |
|                  | AS923-3     |                                           |  |
|                  | AS923-4     |                                           |  |
| RU864-867        | RU864       |                                           |  |

## ANote1:

Different countries and LoRaWAN network servers use different frequency plans. For Helium network, please refer to:

https://docs.helium.com/lorawan-on-helium/frequency-plans

For The Things Network, please refer to:

https://www.thethingsnetwork.org/docs/lorawan/frequency-plans/

Mote2:

1) When using the SenseCAP platform, the EUI, APP EUI and APP Key are fixed and are the same as the sensor label.

IoT into the Wild

2) When the sensor is selected to be used with a public platform such as Helium or TTN, the EUI will not change, and the sensor will generate a new fixed App EUI and App Key for network access.

#### **5.3.2 Set the Interval**

The working mode of device: wake up the device every interval and collect measurement values and upload them through LoRa. For example, the device collects and uploads data **every 60 minutes by default**.

| Parameter       | Туре                                  |
|-----------------|---------------------------------------|
| Uplink Interval | Unit: minutes, number from 1 to 1440. |

| Uplink Interval (min) | 60 |  |
|-----------------------|----|--|
|                       |    |  |

#### 5.3.3 Set the EUI and Key

The device uses OTAA to join the LoRaWAN network by default. So, it can set the device EUI and App EUI.

| Parameter  | Туре                            |
|------------|---------------------------------|
| Device EUI | 16 bits, hexadecimal from 0 ~ F |
| App EUI    | 16 bits, hexadecimal from 0 ~ F |
| Арр Кеу    | 32 bits, hexadecimal from 0 ~ F |

| Device EUI | 2CF7F1C04160000B    |
|------------|---------------------|
| APP EUI    | 577D1C6ECDCC3B8D    |
| АРР Кеу    | 466F991B963100CC478 |

#### **5.3.4 Set the Packet Policy**

The sensor uplink packet strategy has three modes.

| Packet Policy   | 1N | ~    |
|-----------------|----|------|
| Restore Factory |    | Send |

| Parameter       | Description                                                                                                    |
|-----------------|----------------------------------------------------------------------------------------------------|
| 2C+1N (default) | 2C+1N (2 confirm packets and 1 none-confirm) is the best strategy, the mode can minimize the packet loss rate, however the device will consume the most data packet in TTN, or date credits in Helium network. |
| 1C              | 1C (1 confirm) the device will sleep after get 1 received confirm packet from server.                                                                                                    |
| 1N              | 1N (1 none-confirm) the device only send packet and then start to sleep, no matter the server received the data or not.                                                                                        |

#### **5.3.5 Set the Activation Type**

The sensor supports two network access modes, OTAA by default.

| Parameter      | Description                                                                                |
|----------------|--------------------------------------------------------------------------------------------|
| OTAA (default) | Over The Air Activation, it joins the network through Device EUI, App EUI, and App Key.    |
| ABP            | Activation By Personalization, it joins the network through DevAddr, NwkSkey, and AppSkey. |

When using ABP mode, you need to configure the following information:

| Parameter | Description                     |
|-----------|---------------------------------|
| DevAddr   | 32 bits, hexadecimal from 0 ~ F |

| ΙοΤ | into | the | Wild |
|-----|------|-----|------|
|     |      |     |      |

| NwkSkey | 32 bits, hexadecimal from 0 ~ F |
|---------|---------------------------------|
| AppSkey | 8 bits, hexadecimal from 0 ~ F  |

| Activation Type                                       | ABP 🗸 🗸                                                                           |   |
|-------------------------------------------------------|-----------------------------------------------------------------------------------|---|
| Nwk Skey<br>Only hexadecimal<br>digits are allowed to | D65CF04A554CB71ECCC0D58C4<br>numbers of 0-F with a maximum of 32<br>be filled in. | C |
| APP Skey<br>Only hexadecimal<br>digits are allowed to | 24CEAFD65CF04A554CB71ECCC<br>numbers of 0-F with a maximum of 32<br>be filled in. | C |
| Dev Addr<br>Only hexadecimal<br>digits are allowed to | 0100000A<br>numbers of 0-F with a maximum of 8<br>be filled in.                   |   |

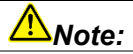

The factory defaults to a fixed value.

#### 5.3.6 Restore Factory Setting

When selecting the SenseCAP platform, you must use the fixed EUI/App EUI/App Key. Therefore, you need to restore the factory Settings before switching back to the SenseCAP platform from other platforms.

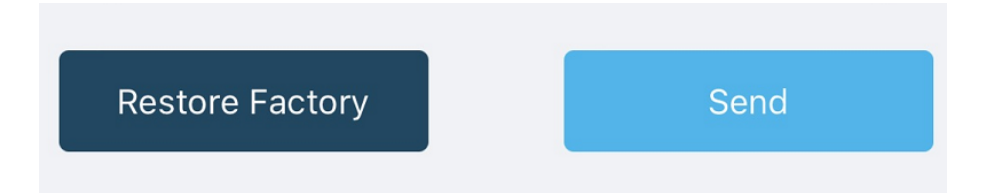

When we make a mistake or want to reset everything, we can click the button. The device will be restored to the factory's default configuration.

## 5.4 **Preview AI Recognition Results**

#### 5.4.1 Select AI Algorithms and Models

There are several built-in AI models for A1101, and users can select models according to their needs. Currently, the following algorithms and models are available:

| Algorithm            | Al Model                 |
|----------------------|--------------------------|
| Object Detection     | Human Body Detection     |
|                      | User-defined             |
| Object Counting      | People Counting          |
|                      | User-defined             |
| Image Classification | Person&Panda Recognition |
|                      | User-defined             |

Model selection and configuration is also done in the Setting interface.

First select the Algorithm, different algorithms achieve different functions and show different results in the APP preview.Clicking on the drop-down triangle behind the algorithm will bring up the selection box.

Then select the AI model, click on the model, the selection box pops up, select the model.

| 21:41   0.2K/s to 8 ₪ tanl ₪ i*tanl<br>← 110991764223000024 |                       | 21:4 | 110.4K/s ପ<br>1109917642 | 23000024    | 8 8 'taul 8 it taul Ge |
|-------------------------------------------------------------|-----------------------|------|--------------------------|-------------|------------------------|
| General                                                     | Settings              | ~    | General                  | 23000024    | Settings               |
| Platform                                                    | SenseCAP for The Thir | Plat | form                     | SenseCAP f  | or The Thir 🗸 🗸        |
| Algorithm                                                   | Object Detection      | Algo | orithm                   | Object Dete | ection 🗸               |
| Al Model                                                    | Face Detection        | AIM  | lodel                    | Face Detect | ion 🗸                  |
| Credibility (1~100%)                                        | 70                    | Cred | dibility (1~100%)        |             | 70                     |
| Frequency Plan                                              | EU868                 | Frec | quency Plan              | EU868       | ~                      |
| Uplink Interval (min)                                       | 60                    | Upli | nk Interval (min)        |             | 60                     |
| Packet Policy                                               | 2C+1N                 | Pack | ket Policy               | 2C+1N       | ~                      |
| Restore Factory                                             | Send                  | Re   | store Factory            |             | Send                   |
|                                                             | _                     |      |                          |             |                        |
| Object Detection                                            |                       |      |                          |             |                        |
| Object Counting                                             |                       |      |                          | —           |                        |
| Image Classification                                        |                       | Fac  | e Detection              |             |                        |

#### 5.4.2 Set Score Threshold

The **scores** represent the reliability of the AI model predictions. The higher the score, the more likely the identified object is the target object. Users can choose to upload more reliable results or more flexible results to the App and cloud by setting the **Score Threshold**. The Score Threshold ranges from 1 to 100, and only the results with a score greater than the Score Threshold will be uploaded to the APP and the cloud.

| 21:42   0.0K/s@       | 8 Bial Birai 300        | 21:53   0.0K/s 🛛 🖬                     | 8 8 hai 8 mai 🚥         |
|-----------------------|-------------------------|----------------------------------------|-------------------------|
| General               | Settings                | General                                | Settings                |
| Platform              | SenseCAP for The Thir V | Platform                               | SenseCAP for The Thir V |
| Algorithm             | Object Detection V      | Algorithm                              | Object Detection V      |
| Al Model              | Face Detection 🗸        | Al Model                               | Face Detection          |
| Credibility (1~100%)  | zoj                     | Credibility (1-100%)<br>Set up success | fully!                  |
| Frequency Plan        | EU868 ~                 | 1                                      |                         |
| Uplink Interval (min) | 60                      | BACK TO HOME                           | E CONTINUE SETTING      |
| Packet Policy         | 2C+1N V                 | Packet Policy                          | 2C+1N ~                 |
| Restore Factory       | Send                    | Restore Factory                        | Send                    |
|                       |                         |                                        |                         |
|                       |                         |                                        |                         |
|                       |                         |                                        |                         |
|                       |                         |                                        |                         |

20

IoT into the Wild

After completing the above configuration and selection, click "Send" to send the configuration information to the device. If the configuration is successful, it will prompt "Set up successfully".

#### 5.4.3 Detect and Preview

Click the "General" button, then click "Detect". Pointing the lens at the target object, adjust the angle and distance appropriately, and the recognition result will be displayed at the bottom of the screen.

| General              | Settings                |
|----------------------|-------------------------|
| Device EUI           | 2CF7F1C042800023        |
| Sensor Type          | Vision Al Sensor        |
| Algorithm            | Object Counting         |
| Al Model             | 1.5                     |
| Backup Firmware Ver  | sion 1.5                |
| Software Version     | 1.5                     |
| Hardware Version     | V1.2                    |
| LoRaWAN Version      | V1.0.3                  |
| Class Type           | ClassA                  |
| Battery              | 100%                    |
| I Preview            |                         |
| Your sensor detected | 1 category and 1 target |
|                      | ۵ <b>.</b>              |
|                      |                         |

#### 5.4.4 Train Custom Models

SenseCAP A1101 supports user-defined AI models, for more details please check the link below:

https://wiki.seeedstudio.com/Train-Deploy-Al-Model-SenseCAP-A1101

## 6. Connect to the SenseCAP Portal

#### 6.1 SenseCAP Portal

The main function of the SenseCAP Portal is to manage SenseCAP devices and to store data. It is built on Azure, a secure and reliable cloud service from Microsoft. You can apply for an account and bind all devices to this account. SenseCAP provides the web portal and API. The web portal includes Dashboard, Device Management, Data Management, and Access Key Management, while API is open to users for further development.

| 📚 SENSECAP 📃                                           |                                                                                     |                                                                                     |                                                                            |                                                      | English . 🙎 xfactory.SZ@seeed.cc 🔻 🗐 🌲                        |
|--------------------------------------------------------|-------------------------------------------------------------------------------------|-------------------------------------------------------------------------------------|----------------------------------------------------------------------------|------------------------------------------------------|---------------------------------------------------------------|
| ⊙ Dashboard                                            | Dashboard Add+                                                                      |                                                                                     |                                                                            |                                                      | Data update interval: Manual - 🕑                              |
| Gateway                                                | Devices Overview                                                                    |                                                                                     |                                                                            | Monitoring                                           | Announcement                                                  |
| Node Group<br>Sensor Node<br>II Data<br>Table<br>Graph | 1                                                                                   | Sateway                                                                             | 8<br>Sensor Node                                                           | Gateway Offline 0<br>Node Offline 0<br>Low Battery 0 | Welcome                                                       |
| 🛛 Security 🗸 🗸                                         | Gurrent Value 🧷                                                                     |                                                                                     | (+) 20 ×                                                                   | GO2 //                                               | Ochart Settings                                               |
| Access API keys                                        | UL<br>99529Pa<br>Air Pressur<br>(2077;712210400074)<br>•Online [2019-08-08 14:12:03 | 28°C<br>28°C<br>Ar Temperature<br>(26°771221040008)<br>•Online [2019-08-08 13:53:11 | 68%RH<br>Ar Hunidiy<br>(26777 12210400083)<br>«Online  2019-08-08 13:53:11 | 500<br>400<br>200<br>100<br>                         | -O- CO2 (2CF7F12210400070)                                    |
|                                                        | 172.8Lux<br>Light<br>(2CF7F1221040007E)<br>•Online   2019-08-08 13:37:41            | 385ppm<br>CO2<br>(2CF7F12210400070)<br>•Online   2019-08-08 13:31:09                |                                                                            | Light //                                             | ● Chart Settings 21 ×<br>Light (2CF771221040007E) 生 値 〇<br>() |

#### 6.1.1 Create a New Account

Portal Website: http://sensecap.seeed.cc

- 4) Select register account, enter email information and click "register", the registered email will be sent to the user's mailbox.
- 5) Open the "SenseCAP..."Email, click the jump link, fill in the relevant information, and complete the registration.
- 6) Return to the login interface and complete the login.

#### ANote:

If you can't find the email, it may be automatically identified as "spam" and put in the "trash can".

#### **6.1.2 Other Functions**

- **Dashboard:** Including Device Overview, Announcement, Scene Data, and Data Chart, etc.
- Device Management: Manage SenseCAP devices.
- **Data Management:** Manage data, including Data Table and Graph section, providing methods to search for data.
- Subaccount System: Register subaccounts with different permissions.
- Access Key Management: Manage Access Key (to access API service), including Key Create, Key Update, and Key Check.

SenseCAP Portal User Guide: https://sensecap-docs.seeed.cc/quickstart.html

#### 6.1.3 API Instruction

SenseCAP API is for users to manage IoT devices and data. It combines 3 types of API methods: HTTP protocol, MQTT protocol, and Websocket protocol.

- With HTTP API, users can manage LoRa devices, to get raw data or historical data.
- With MQTT API, users can subscribe to the sensor's real-time measurement data through the MQTT protocol.
- With Websocket API, users can get real-time measurement data of sensors through Websocket protocol.

Please refer to this link for API User Guide: https://sensecap-docs.seeed.cc/

| Normality ( )                                                   | Participal Participal                     |
|-----------------------------------------------------------------|-------------------------------------------|
| HTTP API >                                                      | Dattourd - Senecut APP -                  |
| Tala Tjure (Second 2011)                                        | Llovics Management (                      |
| LolfaWAN Borks                                                  | Boffware Tools                            |
| 3 of 500 WK Carlossey and Witedness Samerar Carbing V1.4 pell 3 | Tanna CAI "Reds Configuration Tool 2      |
| ServeCAP Product User Guide(LaPLANAN Series)-V1.3.pdf >         | Sense CAP Sensor Hub Configuration Tool > |
| Second AP 1 of SWAR Second State Manual VI II pet 2             |                                           |
|                                                                 |                                           |

## 6.2 Connect to SenseCAP with Helium Network

#### 6.2.1 Quick Start

Follow this process to quickly use the sensor, see the following section for details.

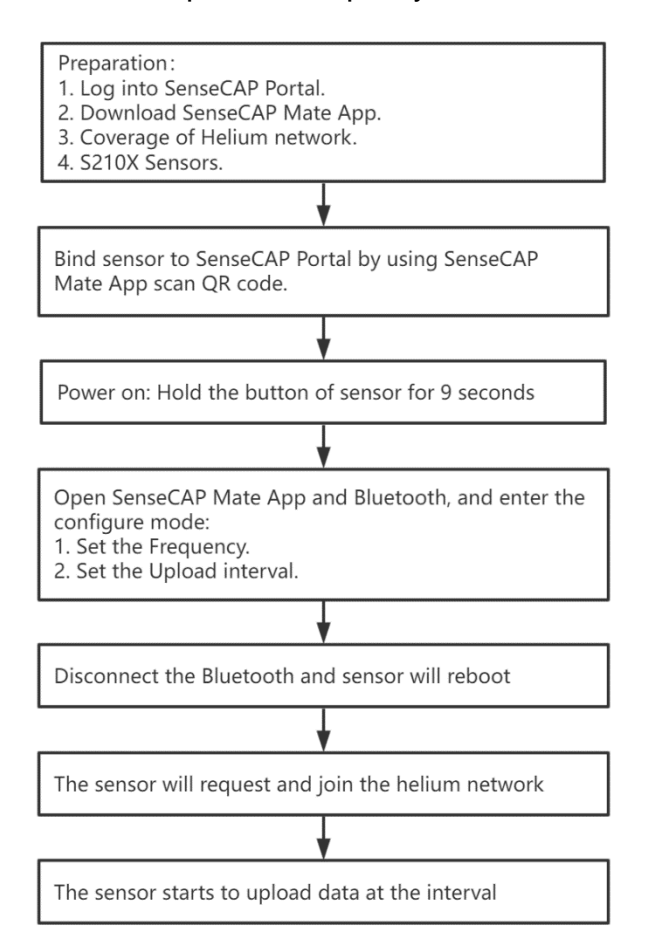

#### 6.2.2 Preparation

#### 1) SenseCAP Mate App

Download the App, please refer to section 5 for using.

#### 2) Coverage of Helium network

**Option 1**: Use the Helium network that already exists nearby.

Please refer to the map, search your location to see if there's any helium network around: <u>https://explorer.helium.com/</u>

A green hexagon indicates the presence of the network.

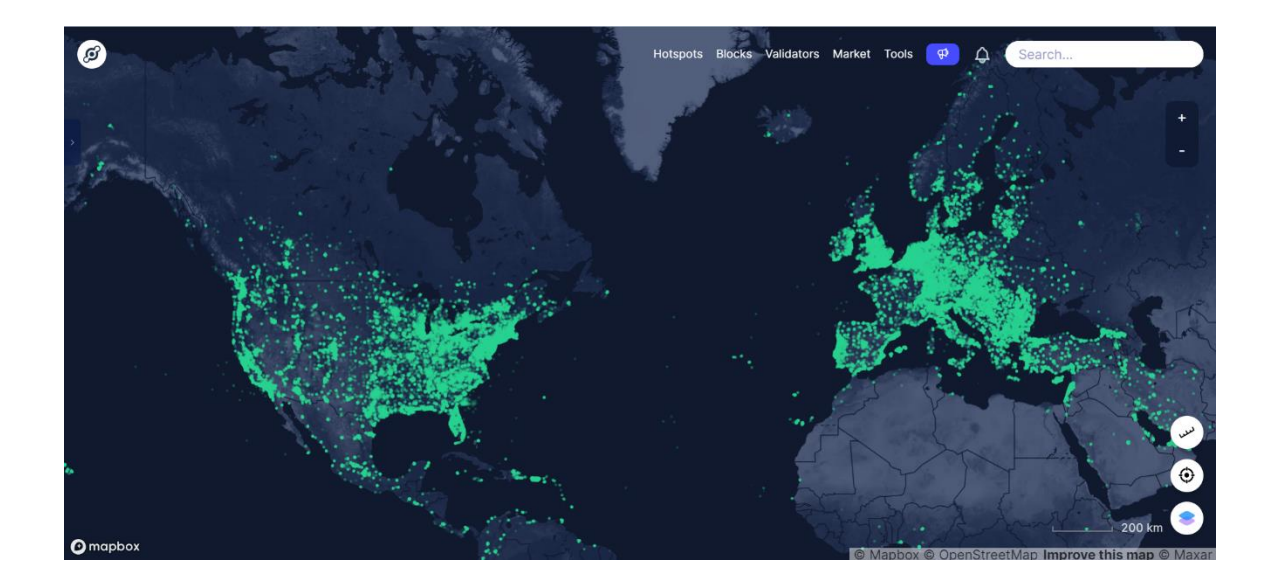

**Option 2**: Deploy a new Helium gateway.

You can purchase M1, M2 gateways to cover your surroundings with the Helium network: <u>https://www.sensecapmx.com/</u>

#### 6.2.3 Bind Sensor to SenseCAP Portal

Please open SenseCAP Mate App.

#### (1) Scan QR Code

1) Click "Add device" on the upper-right corner of device page to enter the device binding page.

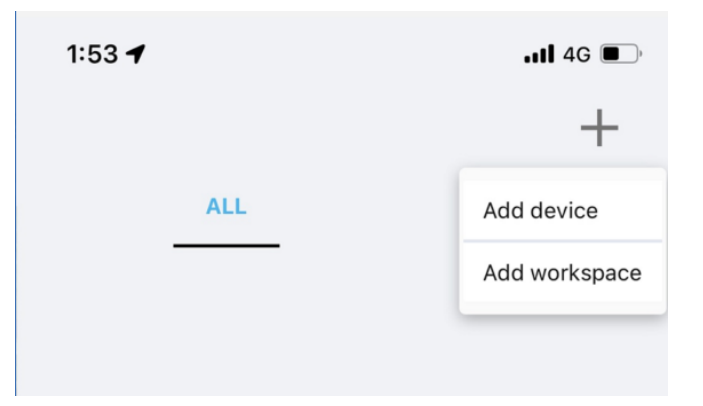

2) Scan the QR code on the device to bind the device to your account. If you do not set it to a designated group, the device will be put into the "default" group.

IoT into the Wild

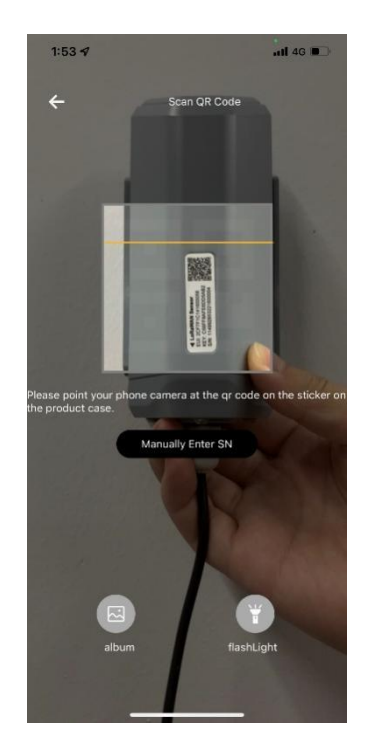

#### (2) Manually fill in the EUI

If the QR code sticker is damaged, you can manually fill in the EUI of the device to bind the device to your account. Please make sure you put in the EUI in the format suggested by the system and then click "confirm".

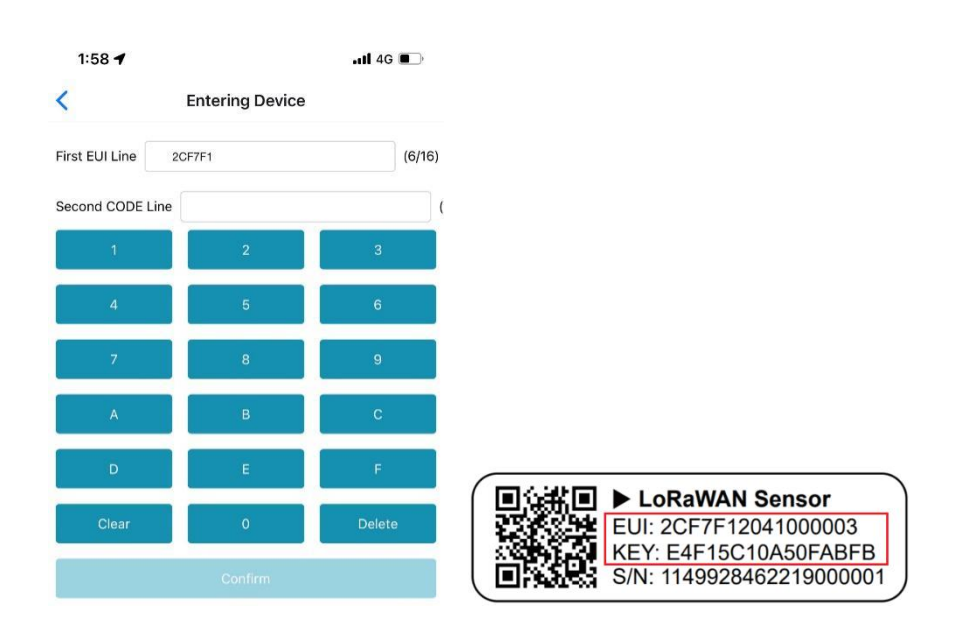

#### 6.2.4 Setup the Sensor

- 1) Open the SenseCAP Mate App
- 2) Press button and hold for 9 seconds, the LED will flash at 1s frequency.

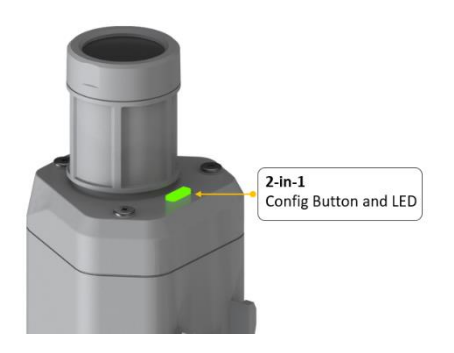

3) Please click the "Setup" button to turn on Bluetooth and click "Scan" to start scanning the sensor's Bluetooth.

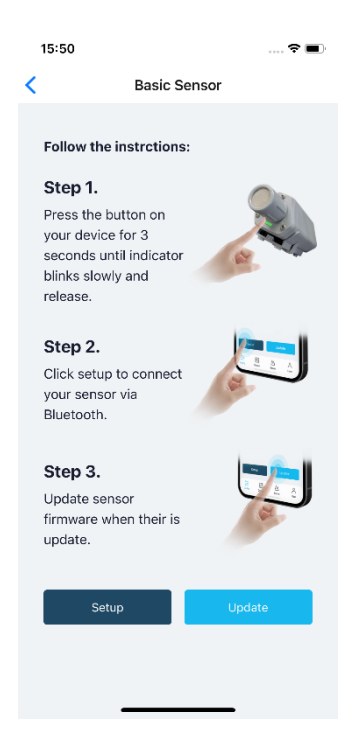

4) Select the Sensor by S/N (label). Then, the basic information of the sensor will be displayed after entering.

| 15:50                           |                                      | 🕈 🔳 | 15:52         |            | 🕈 🔳                                    |
|---------------------------------|--------------------------------------|-----|---------------|------------|----------------------------------------|
| <                               | Setup                                |     | <b>&lt;</b> . | 114992846  | 5221600009                             |
|                                 |                                      |     | Gene          | eral       | Settings                               |
| (11)                            |                                      |     | Basic         |            | -                                      |
| • ( ( ( (                       |                                      |     | Device M      | odel       | SenseCAPS2101                          |
| $\left( \right) \left( \right)$ | 14                                   | .   | Device El     | JI         | 2CF7F1C04160000B                       |
|                                 |                                      |     | Sensor Ty     | ype        | Air Temperature and<br>Humidity Sensor |
| Select Dev                      | vice                                 |     | Backup F      | irmware Ve | rsion <b>1.1.5</b>                     |
| 114992846<br>Air Temperatur     | 6221600009<br>'e and Humidity Sensor | >   | Software      | Version    | 1.1.5                                  |
|                                 | Scan                                 |     | Hardware      | e Version  | V1.1                                   |
|                                 |                                      |     | LoRaWAN       | Version    | V1.0.3                                 |
|                                 |                                      |     | Class Typ     | be         | ClassA                                 |
|                                 |                                      |     | Battery       |            | 100%                                   |
|                                 |                                      |     | Measure       | ement      |                                        |
|                                 |                                      |     |               | Ме         | asure                                  |

#### 6.2.5 Set Frequency of Sensor via SenseCAP Mate App

Set the corresponding frequency band based on the frequency band of the gateway.

Please refer to <u>section 5</u> for detail.

1) Click the "Setting" and select the platform is "SenseCAP for Helium".

| 15:53              |                  | 15:54              |                  |
|--------------------|------------------|--------------------|------------------|
| 114992             | 2846221600009    | <b>&lt;</b> 114992 | 2846221600009    |
| General            | Settings         | General            | Settings         |
| Platform           | Other Platform V | Platform           | Other Platform V |
| Frequency Plan     | US915 V          | Frequency Plan     | US915 ~          |
| Sub-Band           | Sub-Band2 V      | Sub-Band           | Sub-Band2 V      |
| Uplink Interval (m | in) 6            | Uplink Interval (m | in) 60           |
| Activation Type    | OTAA 🗸           | EU868              | _                |
| Device EUI         | 2CF7F1C04160000B | US915              |                  |
| SenseCAP for Th    | e Things Network | AU915              |                  |
| SenseCAP for He    | lium             | AS923              |                  |
| Helium             |                  | IN865              |                  |
| The Things Netw    | ork              | KR920              |                  |
| Other Platform     |                  | RU864              |                  |
| _                  |                  |                    |                  |

- 2) Select the Frequency Plan, if the gateway is US915, set the sensor to US915.
- 3) Click the "Send" button, send the setting to the sensor for it to take effect.

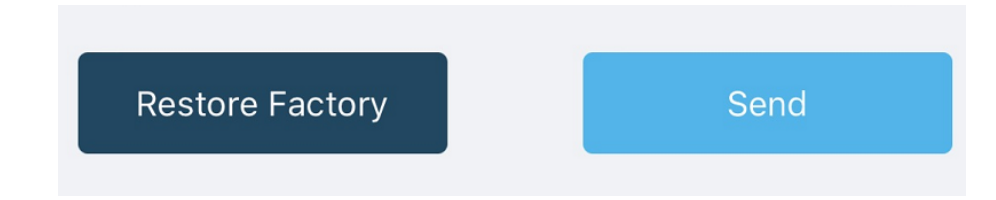

4) Click the "Home" button, the App will disconnect the Bluetooth connection.

Then, the sensor will reboot.

- 5) When the device is disconnected from Bluetooth, the LED lights up for **15 seconds** and then flashes as a **breathing light**.
- 6) After joining the network successfully, LED flashes fast for 2s.

#### 6.2.6 Check Data on SenseCAP Portal

On the SenseCAP App or the website <u>http://sensecap.seeed.cc/</u>, you can check the device online status and the latest data. In the list for each Sensor, you can check its online status and the time of its last data upload.

#### IoT into the Wild =

Ĭ

| SENSECAP        | ≡ |              |                    |                                 |                |               |              |               | English 🖌 | xfactory.SZ@seeed.cc 💌 |    |
|-----------------|---|--------------|--------------------|---------------------------------|----------------|---------------|--------------|---------------|-----------|------------------------|----|
| O Dashboard     |   | Devices / Se | ensor Node         |                                 |                |               |              |               |           |                        |    |
| 🖶 Devices       | ~ |              |                    |                                 |                |               |              |               |           |                        |    |
| Gateway         |   | All          |                    | LoRa NB-                        | -loT           |               |              |               |           |                        |    |
| Node Group      |   |              | EUI Device EUI     |                                 | Frequency(MHz) | Frequency     |              | *             |           |                        |    |
| Sensor Node     |   | Device G     | aroup Device Group |                                 | Online Status  | Online Status |              |               |           |                        |    |
| 🍌 Data          | ~ |              |                    |                                 |                |               |              |               |           |                        |    |
| Table           |   | Registration | Time From          | i                               | — To           |               |              | 1Day 7Days 30 | Days      |                        |    |
| Graph           |   | Search       | Clear C            | The number of search results: 4 |                |               | 1            |               | _         |                        |    |
| Security        | ~ |              |                    |                                 |                |               |              |               |           |                        |    |
| Access API keys |   | NO.          | EUI                | Device Name                     |                | Sensor Count  | Device Group | Online Status | Operation | Last Message Time      | 22 |
|                 |   | 01           | 2CF7F12210400070   | CO2 Sensor                      |                | 1             | station-1    | Online        | Move      | 2019-11-15 10:28:16    |    |
|                 |   | 0 2          | 2CF7F12210400074   | Barometric Pressure Sens        | or             | 1             | station-1    | Online        | Move      | 2019-11-15 10:09:27    |    |
|                 |   | 03           | 2CF7F1221040007E   | Light Intensity Sensor          |                | 1             | station-1    | Online        | Move      | 2019-11-15 09:43:47    |    |
|                 |   | 0 4          | 2CF7F12210400083   | Air Temperature and Hum         | idity Sensor   | 1             | station+1    | Online        | Move      | 2019-11-15 10:02:47    |    |
|                 |   |              |                    |                                 |                | L             |              |               |           |                        |    |

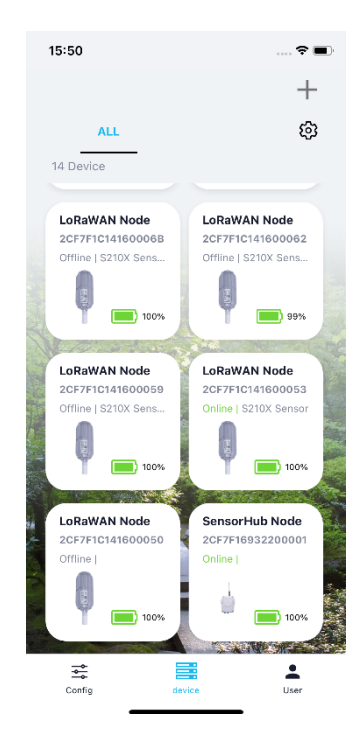

## 6.3 Connect to SenseCAP with private TTN

#### 6.3.1 Quick Start

Follow this process to quickly use the sensor, see the following section for details.

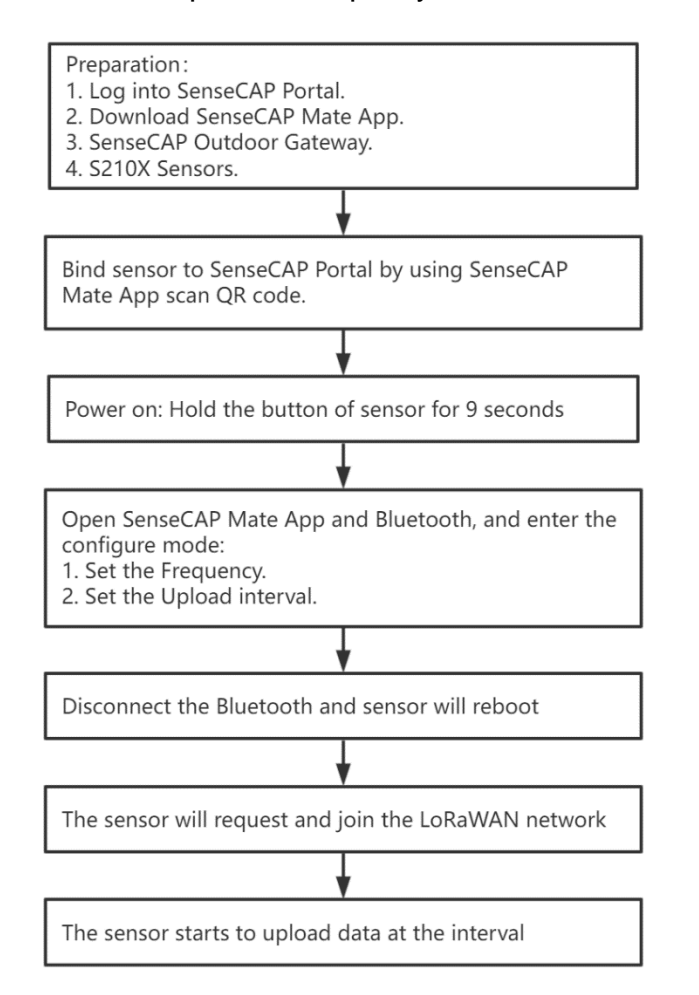

#### 6.3.2 Preparation

#### 1) SenseCAP Mate App

Download the App, please refer to section 5 for using.

#### 2) SenseCAP Outdoor Gateway

Now, the sensor needs to be used with the SenseCAP Outdoor Gateway (<u>https://www.seeedstudio.com/LoRaWAN-Gateway-EU868-p-4305.html</u>) to transmit data to the SenseCAP Portal.

1) Setup the Gateway, connect to power cable and Internet.

• 31

#### loT into the Wild

- 2) Bind the gateway to SenseCAP Portal.
- 3) Ensure the gateway indicator is steady on.

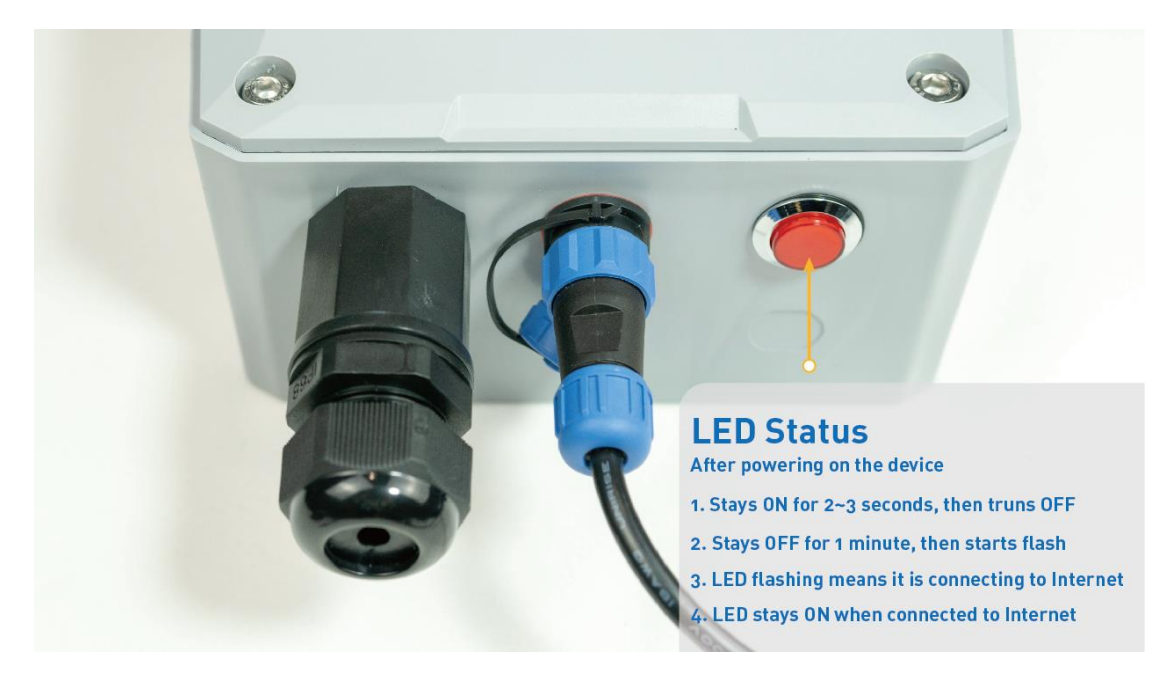

4) Ensure the gateway is displayed online on the portal.

| Online status | Online |
|---------------|--------|
|               |        |

#### 6.3.3 Bind Sensor to SenseCAP Portal

Please refer to the section 6.2.3

#### 6.3.4 Setup the Sensor

Please refer to the section 6.2.4

#### 6.3.5 Set Frequency of Sensor via SenseCAP Mate App

Set the corresponding frequency band based on the frequency band of the gateway.

Please refer to section 5 for detail.

1) Click the "Setting" and select the platform is "SenseCAP for The Things Network".

| 15:53              |                  | 15:54              |                  |
|--------------------|------------------|--------------------|------------------|
| 114992             | 2846221600009    | <b>&lt;</b> 114992 | 2846221600009    |
| General            | Settings         | General            | Settings         |
| Platform           | Other Platform V | Platform           | Other Platform V |
| Frequency Plan     | US915 V          | Frequency Plan     | US915 ~          |
| Sub-Band           | Sub-Band2 V      | Sub-Band           | Sub-Band2 V      |
| Uplink Interval (m | in) 6            | Uplink Interval (m | in) 60           |
| Activation Type    | OTAA 🗸           | EU868              | _                |
| Device EUI         | 2CF7F1C04160000B | US915              |                  |
| SenseCAP for Th    | e Things Network | AU915              |                  |
| SenseCAP for He    | lium             | AS923              |                  |
| Helium             |                  | IN865              |                  |
| The Things Netw    | ork              | KR920              |                  |
| Other Platform     |                  | RU864              |                  |
| _                  |                  |                    |                  |

- 2) Select the Frequency Plan, if the gateway is US915, set the sensor to US915.
- 3) Click the "Send" button, send the setting to the sensor for it to take effect.

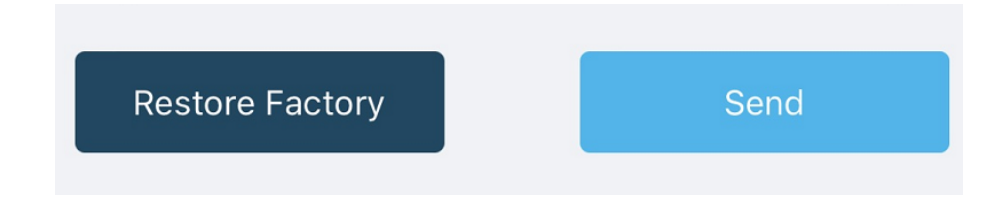

4) Click the "Home" button, the App will disconnect the Bluetooth connection.

Then, the sensor will reboot.

- 5) When the device is disconnected from Bluetooth, the LED lights up for **15 seconds** and then flashes as a **breathing light**.
- 6) After joining the network successfully, LED flashes fast for 2s.

#### 6.3.6 Check Data on SenseCAP Portal

Please refer to the section 6.2.6

## 7. Connect to Helium Network

## 7.1 Register

Please go to https://console.helium.com/, and register your account.

| Provide     Homess the prove of the world's first<br>poer-to-poer viciless network       Notes     Devices       Devices     Image: State of the state of the state of                                                                                                    |                                                                                    |
|----------------------------------------------------------------------------------------------------|------------------------------------------------------------------------------------|
| Notes<br>Devices<br>Functions<br>Integrations<br>Control<br>Avera<br>Avera<br>Avera<br>Arr<br>C I bit<br>C I dow the Water on Screen every line   big in<br>C Control<br>Arr<br>C I bit<br>C I dow the Water on Screen every line   big in<br>C I dow the Water on Screen every line   big in<br>C I dow the Water on Scre | Homess the power of the workfs first peer-to-peer wireless network                 |
| Devices devices devices and the set of the set of the s                                                                                                    |                                                                                    |
| Functions<br>Integrations<br>Connes,<br>Alverts<br>ADP<br>Multiple Packets<br>CF Libl Add and Manage Devices for the Hottan Network View Documentation and Interfails View Documentation and Interfails View Documentation and View Documentation and View Docum                                                                                             | Show the Welcome Sareen every time Log in                                          |
| Integrations<br>coareica<br>Alertía<br>Abra<br>Abra<br>Abra<br>CP Luti<br>CP Luti                                                                                                    |                                                                                    |
| Coancia<br>Aleria<br>ADR & Get Started with Console Developer Resources<br>Multiple Packets<br>CF List Add and Menage Devices for the Hourn Network View Documentation and Listerias View Documentation and Listerias View Documentation                                                                                                    |                                                                                    |
| Allerta     Set Started with Console     Developer Resources       ADR     Get Started with Console     Developer Resources       Multiple Packets     Add and Merage Devices for the House Network >     Vew Documentation and Idatala >       CF Lbst     Add and Merage Devices for the House Network >     Vew Documentation and Idatala >                                                                                                    |                                                                                    |
| Aleris ADR & Get Started with Console Developer Resources Multiple Packets CF List Add and Manage Devices for the Holum Network Vow Documentation and Listratis V                                                                                                    |                                                                                    |
| ADR CLAIMER WITH CONSULE<br>Multiple Packels<br>CF LIst Add and Menage Devices for the Hollum Network & View Documentation and Lidentals &                                                                                                    | 🛕 Cat Stated with Connels                                                          |
| Multiple Packets CF List Add and Manage Devices for the Holium Network Vew Documentation and Tutorials                                                                                                    | Get stand with Console     Developer Resources                                     |
|                                                                                                    | Add and Manage Devices for the Hellum Network   Vew Documentation and Tutorials    |
| Set up an Integration to send and receive device data Match our How-to Videos Match our How-to Videos Match our                                                                                                    | Set up an Integration to send and receive device data M Watch our How-to Videos M  |
| ADMN Apply Functions to your devices > Join our Community Discord Channel >                                                                                                    | Apply Functions to your devices  Join our Community Discord Channel                |
| Organizations Invite other Users to your Concole Organization  Read our Engineering Update Blog                                                                                                    | Invite other Users to your Console Organization   Read our Engineering Update Blog |
| Data Credits                                                                                                    |                                                                                    |
| Users                                                                                                    |                                                                                    |

## 7.2 Add New Device

1) Click "Devices" -> "Add New Device"

|                                   | My Devices                                                                                                    |
|-----------------------------------|----------------------------------------------------------------------------------------------------|
|                                   | Image: Contract of the second second seco |
| Flows                             | All Devices Edit Columns Ouids Action V                                                                                                    |
| NODES                             | Device Name © Device EUI © Labels Frame Up © Frame Down © Packets Transferred © DC Used © Date Activated © Last Connected ©                                                                                                    |
| Eunctions                         |                                                                                                    |
| CONFIGS                           |                                                                                                    |
| Alerts<br>ADR<br>Multiple Packets | 10 results ~ < 0 >                                                                                                    |
| CF List                           |                                                                                                    |
| Organizations<br>Data Credits     |                                                                                                    |
| Users                             |                                                                                                    |

2) Enter the Device EUI, App EUI, App Key: please refer to Section 1.1 for details.

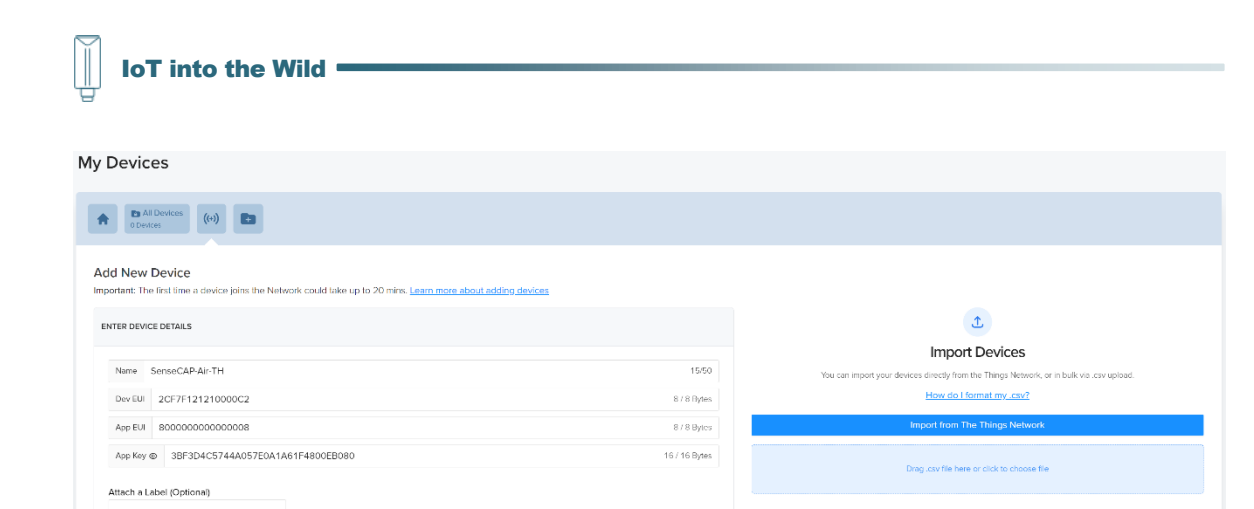

#### 3) Save device.

My Devices

| All Devices<br>1 Devices ((9) |                 |                  |                 |                     |         |                      |                               |             |
|-------------------------------|-----------------|------------------|-----------------|---------------------|---------|----------------------|-------------------------------|-------------|
| All Devices                   |                 |                  |                 |                     |         | Edit Columns         | Quick Action                  |             |
| Device Name                   | Device EUI      | tabels     Frame | Up 💠 Frame Down | Packets Transferred | DC Used | Date Activated       | Last Connected                | t.<br>T     |
| 2CF7F121210000C2 Pending)     | 800000000000008 | None             |                 | 0                   | 0       | Aug 27, 2021 8:09 PM |                               | • •         |
|                               |                 |                  |                 |                     |         |                      | 10 results $ \smallsetminus $ | <    1    > |

Save Device

#### 4) Add a new label, then add the label to a device.

| My Devices                                                        |                                                                                     |
|-------------------------------------------------------------------|-------------------------------------------------------------------------------------|
| Al Dovices (*)                                                    |                                                                                     |
| ENTER LABEL DETAILS                                               |                                                                                     |
| SenseCAP TH Node                                                  | 16/50                                                                               |
| Label names must be unque                                         | সি Save Lab                                                                         |
| Devices                                                           |                                                                                     |
| M Devices (v) E SenecCAP10-Hade<br>1 Devices (v)                  |                                                                                     |
| enseCAP-TH-Node                                                   | umns 🔯 Label Settings Quick Action                                                  |
| Device Name      Device EUI     Labels  Frame Up       Frame Down | Add this Label to a Device Date Activated Pause Packet Transfer for Selected Device |
|                                                                   | Remove Selected Devices from Label<br>Delete Selected Devices<br>Delete This Label  |
| No Data                                                           |                                                                                     |
|                                                                   | < 0                                                                                 |

| IoT into the Wild                                                  |                                   |                            |                                                |           |
|--------------------------------------------------------------------|-----------------------------------|----------------------------|------------------------------------------------|-----------|
| Whi                                                                | ich Devices do you w<br>Label to? | ×<br>vant to add this      |                                                |           |
| Dev                                                                | SELECT ALL DEVICES                |                            |                                                |           |
| Lab                                                                | Search here                       | ٩                          |                                                |           |
|                                                                    | 2CF7F121210000C2                  |                            |                                                |           |
|                                                                    |                                   |                            |                                                |           |
|                                                                    |                                   |                            |                                                |           |
|                                                                    | Cancel Add Label to               | Devices                    |                                                |           |
| My Devices                                                         |                                   |                            | •                                              |           |
| ing beneed                                                         |                                   |                            |                                                |           |
| AT Devices     (0)     (0)     (0)     (0)     (0)     (0)     (0) |                                   |                            |                                                |           |
| SenseCAP-TH-Node                                                   |                                   |                            | Edit Columns 🛛 🕸 Label Settings 🖉 Guick Action |           |
| Device Name    Device EUI   Labels  Fram                           | te Up ≑ Frame Down ≎ Pac          | kets Transferred 🕆 DC Used | Date Activated     Date Connected              | ¢ k       |
| 2CF7F121210000C2 seesecoores SenseCAP-TH-Node                      | ٥                                 | 0                          | Aug 27, 2021 8:09 PM                           | <b>()</b> |
|                                                                    |                                   |                            |                                                |           |

#### 7.3 Check the data on Helium

1) Enter device details page and find the REAL TIME PACKETS.

| REAL TIME F | PACKETS    |                       |                  |                    |               |                               |       |       |       |       |                                                              |
|-------------|------------|-----------------------|------------------|--------------------|---------------|-------------------------------|-------|-------|-------|-------|--------------------------------------------------------------|
| ● Live Da   | ta         |                       |                  |                    |               |                               |       |       |       |       | Integration Success     Integration Error     No Integration |
| -20         |            |                       |                  |                    |               |                               |       |       |       |       |                                                              |
| -40         |            |                       |                  |                    |               |                               |       |       |       |       |                                                              |
| 0880        |            |                       |                  |                    |               |                               |       |       |       |       | •                                                            |
| -80         |            |                       |                  |                    |               |                               |       |       |       |       |                                                              |
| -100        |            |                       |                  |                    |               |                               |       |       |       |       |                                                              |
| -120        |            |                       |                  |                    |               |                               |       |       |       |       |                                                              |
| Ce          |            | -308                  | -608             | -906               | -1206         | -1506<br>Time Past in Seconds | -1806 | -210a | -2408 | -2706 | -300s                                                        |
| Event Log   | Cxpand All | Show Dropped Uplinks: | Late Inactive De | sice Filter Events | s w/ Commands |                               |       |       |       |       | Export JSON                                                  |

2) Power on the Sensor, it will display raw data.

| loT into the W                                                                                           | /ild                                                                                          |                                           |                                                                                                    |             |
|----------------------------------------------------------------------------------------------------|-----------------------------------------------------------------------------------------------|-------------------------------------------|----------------------------------------------------------------------------------------------------|-------------|
| -20<br>-40<br>-00<br>-100<br>•                                                                           |                                                                                               |                                           |                                                                                                    |             |
| -120<br>0s -30s                                                                                          | -80s -80                                                                                      | s -120s -150<br>Time Past in              | la -180a -210a<br>Seconds                                                                                                    | -240s -270s |
| Event Log Expand All Show Dro                                                                            | opped Uplinks: Late Inactive Device                                                           | Filter Events w/ Commands                 |                                                                                                    |             |
| Event                                                                                                    | Туре                                                                                          | No. of Hotspots                           | Time                                                                                                    |             |
| + 🔽                                                                                                    | Acknowledge                                                                                   | 1                                         | Aug 27, 2021 11:19:28.115 PM                                                                                                    |             |
| + 🔺                                                                                                    | Uplink 🖉                                                                                      | 1                                         |                                                                                                    |             |
|                                                                                                    |                                                                                               |                                           | Aug 27, 2021 11:19:21.666 PM                                                                                                    |             |
| + 🔽 🔕                                                                                                    | Downlink                                                                                      | 1                                         | Aug 27, 2021 11:19:21.666 PM<br>Aug 27, 2021 11:19:07.557 PM                                                                                                    |             |
| + <b>1</b> 2 (2)<br>+ <b>1</b> 2                                                                         | Downlink<br>Uplink 💉                                                                          | 1                                         | Aug 27, 2021 11:19:21.666 PM<br>Aug 27, 2021 11:19:07.557 PM<br>Aug 27, 2021 11:19:03:479 PM                                                                                                    |             |
| + • • 2 • 3<br>+ • • 2<br>+ • • 1                                                                        | Downlink<br>Uplink ≠ <sup>≪</sup><br>Acknowledge                                              | 1<br>1<br>1                               | Aug 27, 2021 11:19 21,666 PM<br>Aug 27, 2021 11:19 07,557 PM<br>Aug 27, 2021 11:19 07,557 PM<br>Aug 27, 2021 11:19 03,479 PM<br>Aug 27, 2021 11:18 52,133 PM                                                                                                 |             |
| + <b>C2 (2)</b><br>+ <b>C2</b><br>+ <b>C1</b><br>+ <b>C1</b>                                             | Downlink<br>Uplink #<br>Acknowledge<br>Uplink #                                               | 1<br>1<br>1<br>1                          | Aug 27, 2021 11:19 21,666 PM<br>Aug 27, 2021 11:19 07,557 PM<br>Aug 27, 2021 11:19 03,479 PM<br>Aug 27, 2021 11:19 03,479 PM<br>Aug 27, 2021 11:18 48,383 PM                                                                                                 |             |
| <ul> <li>+ (2) (3)</li> <li>+ (5)</li> <li>+ (5)</li> <li>+ (5)</li> <li>+ (5)</li> <li>+ (7)</li> </ul> | Downlink<br>Uplink **<br>Acknowledge<br>Uplink **<br>Acknowledge                              | 1<br>1<br>1<br>1<br>1                     | Aug 27, 2021 11:19 21,666 PM<br>Aug 27, 2021 11:19 07,557 PM<br>Aug 27, 2021 11:19 03,479 PM<br>Aug 27, 2021 11:19 03,479 PM<br>Aug 27, 2021 11:18 48,383 PM<br>Aug 27, 2021 11:18 48,383 PM                                                                 |             |
| +     • • • • • • • • • • • • • • • • • • •                                                              | Downlink<br>Uplink **<br>Acknowledge<br>Uplink **<br>Acknowledge<br>Uplink **                 | 1<br>1<br>1<br>1<br>1<br>1<br>1<br>1      | Aug 27, 2021 11:19 21:666 PM<br>Aug 27, 2021 11:19 07:557 PM<br>Aug 27, 2021 11:19 03:479 PM<br>Aug 27, 2021 11:19 03:479 PM<br>Aug 27, 2021 11:18:25, 133 PM<br>Aug 27, 2021 11:18:35, 797 PM<br>Aug 27, 2021 11:18:31,018 PM                               |             |
| + (72) (3)<br>+ (22)<br>+ (71)<br>+ (51)<br>+ (70)<br>+ (70)<br>+ (70)<br>+ (70)                         | Downlink.<br>Uptink **<br>Acknowledge<br>Uptink **<br>Acknowledge<br>Uptink **<br>Join Accept | 1<br>1<br>1<br>1<br>1<br>1<br>1<br>1<br>1 | Aug 27, 2021 11:19 21:666 PM<br>Aug 27, 2021 11:19 07:557 PM<br>Aug 27, 2021 11:19 03:479 PM<br>Aug 27, 2021 11:18 52:133 PM<br>Aug 27, 2021 11:18:52:133 PM<br>Aug 27, 2021 11:18:35,797 PM<br>Aug 27, 2021 11:18:31.018 PM<br>Aug 27, 2021 11:18:29:051 PM |             |

## 7.4 Upload Data from Helium to Datacake

#### 7.4.1 Create a Datacake Account

1) Create a new account, website: <u>https://datacake.co/</u>

| Cre                                                                                                    | ate an Account                                                                     |
|----------------------------------------------------------------------------------------------------|------------------------------------------------------------------------------------|
| First Name                                                                                                    | Last Name                                                                          |
| 음 e.g. John                                                                                                    | e.g. Doe                                                                           |
| Email                                                                                                    |                                                                                    |
| e.g. john.doe@example.com                                                                                                    |                                                                                    |
| Password                                                                                                    | Confirm Password                                                                   |
| A Password                                                                                                    | Confirm Password                                                                   |
| Passwords must have a minimum of 8 chan<br>number and one special character (@\$1%*#                                                                                                    | racters, including at least one uppercase letter, one lowercase letter, on<br>78). |
| I agree to the Terms of Use and a second second | nd Privacy Policy. I also agree to receive relevant informatic                     |

2) Click the "Edit Profile"  $\rightarrow$  "API"  $\rightarrow$  Get API token.

| IoT int                           | o the Wild <b>—</b>         |                                                                                                    |                             |
|-----------------------------------|-----------------------------|----------------------------------------------------------------------------------------------------|-----------------------------|
|                                   |                             |                                                                                                    |                             |
|                                   |                             |                                                                                                    |                             |
|                                   |                             |                                                                                                    |                             |
| SenseCAP                          | DATACAKE                    |                                                                                                    |                             |
| C strationary *                   | Fleet > Devices             |                                                                                                    |                             |
| SenseCAP<br>0 Devices   1 Members | Devices                     | Q. Search                                                                                                    | Columns 👻 🗕 + Add Device    |
| Add Workspace                     | DEVICE                      | LICATION                                                                                                    |                             |
| Edit Profile                      |                             |                                                                                                    |                             |
| 'A' Gateways                      |                             | $\bigcirc$                                                                                                    |                             |
| 8% Members                        |                             | (!)                                                                                                    |                             |
| © Kutes                           |                             | There are no devices in your Workspace, yet. Start by adding your first Device using the button above.                                                                                                    |                             |
| Integrations                      |                             |                                                                                                    |                             |
| 🛇 White Label                     | Showing 0 to 0 of 0 results |                                                                                                    | 50 per page v Previous Next |
| 🖄 Billing                         |                             |                                                                                                    |                             |
|                                   |                             |                                                                                                    |                             |
|                                   |                             |                                                                                                    |                             |
|                                   |                             |                                                                                                    |                             |
|                                   |                             |                                                                                                    |                             |
| 은 My Acc                          | count                       | Datacake offers both a <a>RESTful API</a> for simple tasks as well as a feature-ri                                                                                                    | ch <a< td=""></a<>          |
|                                   | ard 🔰                       | href="https://docs.datacake.de/v/english/integrations/api/graphql-api" target="_bl                                                                                                    | ank">GraphQL                |
| 29 Passwo                         | oru ·                       | API. For both, you need an API token.                                                                                                    |                             |
| ≓ API                             |                             | Please note that your API token gives access to your whole account, so treat it with                                                                                                    | n caution!                  |
|                                   |                             |                                                                                                    |                             |
|                                   |                             | You can find your API token below.                                                                                                    |                             |
|                                   | ,                           | accorrected accorrected accorr |                             |
|                                   |                             |                                                                                                    |                             |
|                                   |                             |                                                                                                    |                             |
|                                   |                             |                                                                                                    |                             |

#### 7.4.2 Add New Integration on Helium Console

1) Click "Integrations"  $\rightarrow$  "Add New Integration"  $\rightarrow$  "Datacake".

|                                        | My Integrations                                                                                                    |
|----------------------------------------|----------------------------------------------------------------------------------------------------|
|                                        | A Mikrysten<br>Encurrer                                                                                                    |
| Flows                                  | ACO A PREDICT INDEGRATION                                                                                                    |
| NODES<br>Devices<br>Functions          |                                                                                                    |
| CONTIGE<br>Alerts                      | Helium Cargo myOevices Cayerine Ublidds Adolhuit ID Datacake ToppiO Google Sheets Microshare<br>ITTP INTP INTP INTP INTP INTP INTP INTP |
| Multiple Packets<br>CF List            | ADD A CUSTOM INTEGRATION                                                                                                    |
| Organizations<br>Data Credits<br>Users |                                                                                                    |
|                                        | HTTP MGTT ANSING Care                                                                                                    |

2) Enter Datacake Token (Refer to the section) and name your integration.

| IoT into the Wild                                                                                                    |        |
|----------------------------------------------------------------------------------------------------|--------|
| My Integrations                                                                                                    |        |
| Al Registions<br>Originates                                                                                                    |        |
| STEP 1 - CHOOSE AN INTEGRATION TYPE                                                                                             |        |
| Datacake This integration simplifies sending data to the Datacake IoT platform. Tell me more about setting up this integration. | Change |
| STEP 2 - ENDPOINT DETAILS                                                                                                    |        |
| Enter Datacular Token:<br>475890-0044r7/a9e03rc585a3crle59ff20b0279                                                             |        |
| STEP 3 - NAME YOUR INTEGRATION (REGUIRED)                                                                                       |        |
| SenseCAP 850                                                                                                    |        |
| Add Integration                                                                                                    |        |

#### 7.4.3 Configure the Flows on Helium

1) Click "Flows".

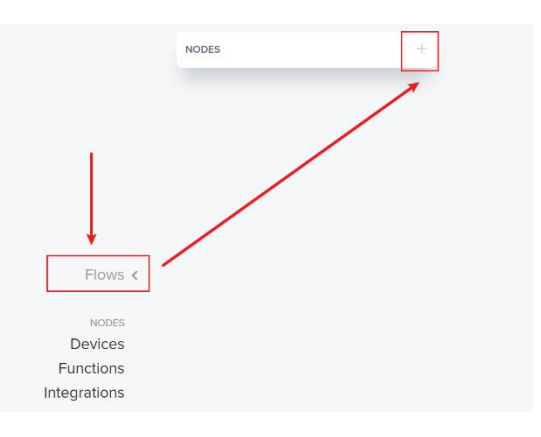

2) Drag the Label into a blank place.

| IODES  |          |              |              |
|--------|----------|--------------|--------------|
|        |          |              |              |
| Labels | Devices  | Functions    | Integrations |
|        | SenseCAF | P-TH-Node    |              |
| 1 Dev  | vce      |              | -            |
|        |          | $\backslash$ |              |
|        |          |              | $\mathbf{X}$ |
|        |          |              | $\mathbf{X}$ |
|        |          |              | X            |
|        |          |              | 🖿 s          |
|        |          |              | 1 Devic      |
|        |          |              |              |

3) Drag the Integration in to a blank place.

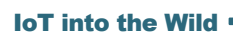

||

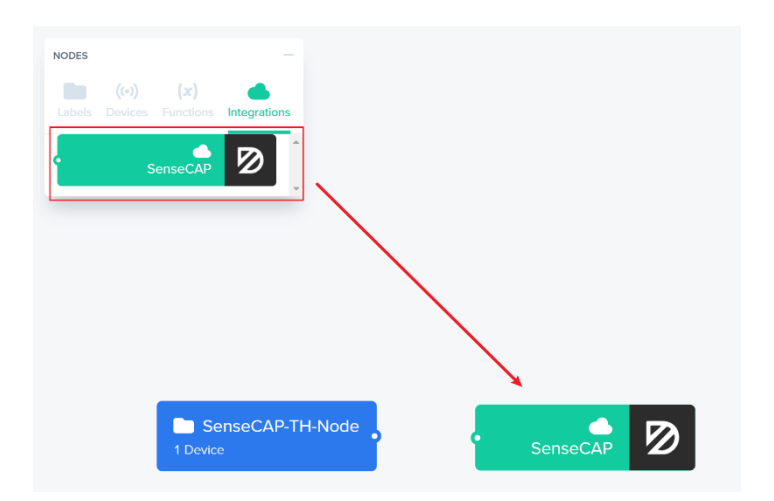

4) Connect the two blocks.

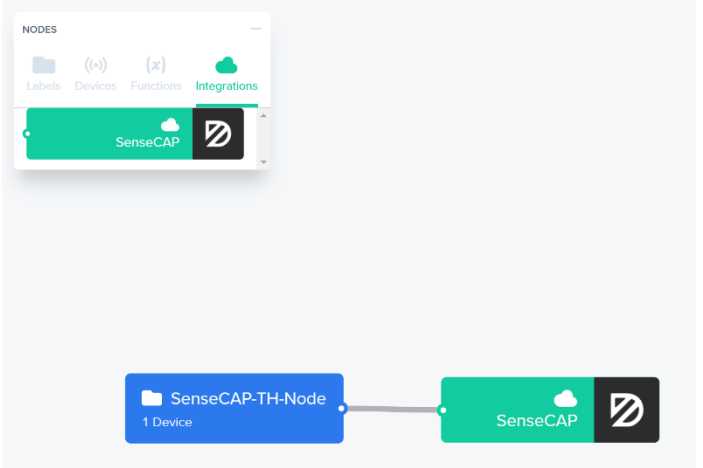

5) Save Changes.

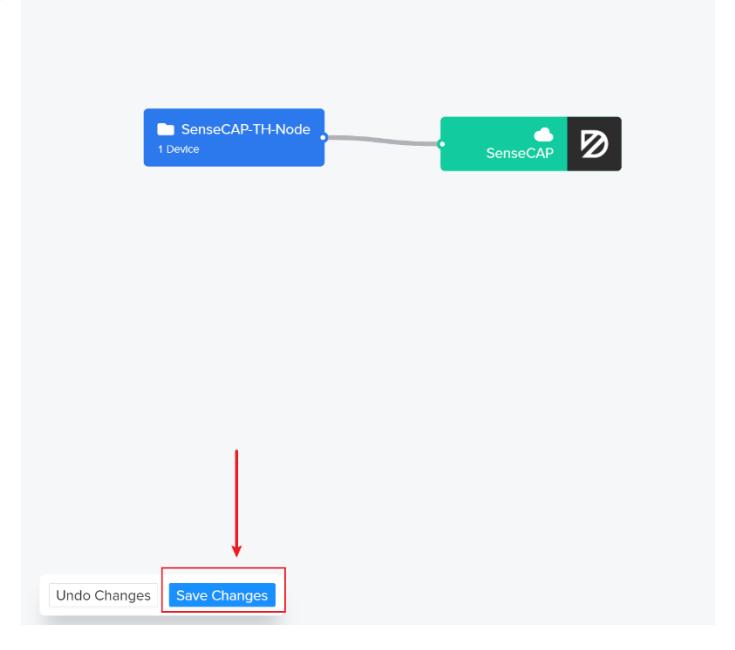

#### 7.4.4 Add the Sensor on Datacake

1) Return Datacake Dashboard, and click "Device"→"Add Device"

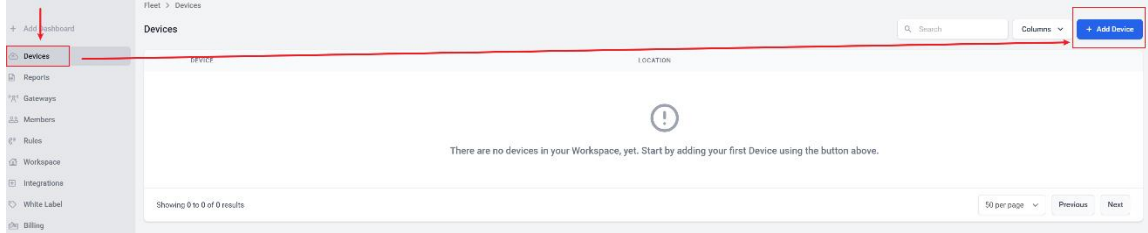

2) Search "Seeed", You can select some sensors directly.

|                                                                                                    | _                                                              |                                             |                                 |                                  |                                      |                 |
|----------------------------------------------------------------------------------------------------|----------------------------------------------------------------|---------------------------------------------|---------------------------------|----------------------------------|--------------------------------------|-----------------|
| LoRaWAN                                                                                                    | Particle<br>PARTICLE                                           | (API)                                       | D Zero                          | D Zero LTE                       | PINCODE                              |                 |
| STEP 1<br>Product                                                                                             | STEP 2<br>Network S                                            | Server                                      | STEP 3<br>Devices               |                                  | <mark>STEP 4</mark><br>Plan          |                 |
| Datacake Produ<br>You can add devices<br>one of the templates<br>more) between device                         | I <b>Ct</b><br>s to an existing p<br>s. Products allow<br>ces. | product on Da<br>w you to share             | tacake, create<br>e the same co | e a new empty<br>nfiguration (fi | / product or star<br>elds, dashboard | rt wit<br>I and |
| New Product fro<br>template<br>Create new prod<br>from a template                                             | r <b>m</b><br>luct                                             | Existing Pro<br>Add devices<br>existing pro | oduct<br>s to an<br>oduct       | New<br>Crea<br>prod              | Product<br>te new empty<br>uct       |                 |
| Device Template<br>Datacake supports L<br>complex configuration                                               | e<br>.oRaWAN devic<br>on and setup.                            | es from differ                              | ent manufact                    | urers out of th                  | ne box without                       | <u>^</u>        |
|                                                                                                    |                                                                | Č,                                          |                                 |                                  |                                      |                 |
| Seeed Stud<br>Barometric<br>Seeed Studio                                                                      | lio SenseCAP<br>Pressure Sen                                   | ISOR                                        | ]                               |                                  | ()) seeed                            | Ş               |
| Seeed Studio<br>Barometric<br>Seeed Studio<br>Seeed Studio<br>Sensor<br>Seeed Studio                          | lio SenseCAP<br>Pressure Sen                                   | isor<br>CO2                                 | ]                               |                                  | () seeed<br>() seeed                 | ~               |
| Seeed Studi<br>Barometric<br>Seeed Studio<br>Sensor<br>Seeed Studio<br>Seeed Studio<br>Preset<br>Seeed Studio | io SenseCAP<br>Pressure Ser<br>io SenseCAP<br>io SenseCAP      | nsor<br>CO2<br>Generic                      |                                 |                                  | () seeed<br>() seeed<br>() seeed     |                 |

3) Select the Sensor Template.

| Seeed Studio SenseCAP<br>Barometric Pressure Sensor<br>Seeed Studio  | () seed  |
|----------------------------------------------------------------------|----------|
| Seeed Studio SenseCAP CO2<br>Sensor<br>Seeed Studio                  | () seeed |
| Seeed Studio SenseCAP Generic<br>Preset<br>Seeed Studio              | () seeed |
| Seeed Studio SenseCAP<br>Temperature Humidity Sensor<br>Seeed Studio | () seeed |

4) Select "Helium".

| Add Device                         | Particle API                                                                    | D Zero            | D Zero LTE PINCODE |
|------------------------------------|---------------------------------------------------------------------------------|-------------------|--------------------|
| STEP 1<br>Product                  | STEP 2<br>Network Server                                                        | STEP 3<br>Devices | STEP 4<br>Plan     |
| Network Serve<br>Please choose the | LoRaWAN Network Server the<br>The Things Stack V3<br>TTN V3 / Things Industries | at your devices a | uplinks Downlinks  |
| THETHINGS                          | The Things Network V2<br>The old Things Network                                 |                   | Uplinks Downlinks  |
| o ø helium                         | Helium                                                                          |                   | Uplinks Downlinks  |
| LORIO T                            | LORIOT                                                                          |                   | Uplinks Downlinks  |
| kerlink                            | Kerlink Wanesy                                                                  |                   | Uplinks            |
| Showing 1 to 5                     | of 8 results                                                                    |                   | Previous Next      |
|                                    |                                                                                 |                   | Back               |

5) Enter your Device EUI and Name.

| Add Device                                                                     | Particle Particle AP                                     | B D Zero            | D Zero LTE PINCODE                      |
|--------------------------------------------------------------------------------|----------------------------------------------------------|---------------------|-----------------------------------------|
| STEP 1<br>Product                                                              | STEP 2<br>Network Server                                 | STEP 3<br>Devices   | STEP 4<br>Plan                          |
| Add Devices                                                                    |                                                          |                     |                                         |
| Add Devices<br>Enter one or more L                                             | oRaWAN Device EUIs ar                                    | nd the names they v | will have on Datacake.                  |
| Add Devices<br>Enter one or more L<br>DEVEUI                                   | oRaWAN Device EUIs ar<br>21 21 10 01 2.8 bytes           | NAME                | will have on Datacake.<br>nseCAP-Air TH |
| Add Devices<br>Enter one or more L<br>DEVEUI<br>@ 2C F7 F1<br>+ Add another de | oRaWAN Device EUIs ar<br>21 21 10 01 2, 8 bytes<br>svice | NAME                | will have on Datacake.                  |

6) Select your Plan and add device.

| LoraWAN                                           | Particle API                                        | D Zero                                                  | PINCODE                                              |
|---------------------------------------------------|-----------------------------------------------------|---------------------------------------------------------|------------------------------------------------------|
| STEP 1<br>Product                                 | STEP 2<br>Network Server                            | STEP 3<br>Devices                                       | STEP 4<br>Plan                                       |
| Free<br>0.00€ / month<br>7 days data<br>retention | Light<br>1.00€ / month<br>1 month data<br>retention | Standard<br>3.00€ / month<br>3 months data<br>retention | Plus<br>5.00€ / month<br>12 months data<br>retention |
| day<br>max. 2 per<br>workspace<br>Cancel any time | 7,000 datapoints<br>/ day<br>Cancel any time        | 2,500 datapoints<br>/ day<br>Cancel any time            | /,500 datapoints<br>/ day<br>Cancel any time         |
| Have a code?                                      |                                                     |                                                         | Apply                                                |

#### 7.4.5 Check Data from Datacake

1) Click Debug button, it will display debug log.

| IoT into the Wild |  |
|-------------------|--|
|-------------------|--|

#### SenseCAP-Air-TH

| Serial Numb        | er                                      | Last update                                                                                                    |
|--------------------|-----------------------------------------|----------------------------------------------------------------------------------------------------|
| 2CF7F12121         | 1000DE                                  | Never                                                                                                    |
| Dashbo             | ard 💵 His                               | tory 111 Downlinks I Configuration                                                                                                    |
| Debug              | Log                                     |                                                                                                    |
| The Debu           | ig Log shows the la                     | st up to 100 debug messages.                                                                                                    |
| Time               | Title                                   | Details                                                                                                    |
| Sat,               | Recorded                                | Decoder returned:                                                                                                    |
| Aug<br>28,<br>2021 | measurements<br>from payload<br>decoder | Π                                                                                                    |
| 12:57              |                                         | Log:                                                                                                    |
| AM                 |                                         | null                                                                                                    |
|                    |                                         | Recorded measurements:                                                                                                    |
|                    |                                         |                                                                                                    |
|                    |                                         | Decoder execution time: 26.178312ms                                                                                                    |
| Sat,               | Received                                | Raw webhook                                                                                                    |
| Aug<br>28,<br>2021 | webhook data<br>from helium             | b'{"app_eu1":"80000000000000000","dev_eu1":"2CF7F121211000DE","devaddr":"AC030048","downlink_ur1":"https://console.helium.com/api/v1/down/598b5477-e036-4751- |
| 12:57<br>AM        |                                         |                                                                                                    |
| Sat,               | Recorded                                | Decoder returned:                                                                                                    |
| Aug<br>28,<br>2021 | measurements<br>from payload<br>decoder | Ο                                                                                                    |
| 12:56              |                                         | Log:                                                                                                    |
| AM                 |                                         | null                                                                                                    |

#### SenseCAP-Air-TH

| Serial Number                                                                       | Last update                                                                                                    |                               |
|-------------------------------------------------------------------------------------|----------------------------------------------------------------------------------------------------|-------------------------------|
| ## Dashboard ### Hi                                                                 | History III Downlinks 🗘 Configuration 🚴 Debug 💖 Rufes 🎎 Permissions                                                                                                    |                               |
| Debug Log                                                                           |                                                                                                    |                               |
| The Debug Log shows the                                                             | e last up to 100 debug messages.<br>Deale                                                                                                    |                               |
| Sat, Recorded<br>Aug measurements<br>28, from psyload<br>2021 decoder<br>1.01<br>AM | Vecoder strumed:                                                                                                    |                               |
| Sat. Received<br>Aug webhook data<br>28, from helium<br>2021<br>1:01<br>AM          | Rar wohook:<br>b'('sp.exi')'6000000000000",'Sev.exi')'2077/2121100000",'Seveddr')'A0000040', 'dwedink.wi')'https://consie.heliwm.com/axi/v1/down/5805677-4056-0578-4056-05786528274.hDvelixe2059KomyjEbW2E640VD | 15/73178e3b-fdfo-479d-95c8-82 |
| Sat, Recorded<br>Aug measurements<br>28, from payload<br>2021 decoder<br>1:01<br>AM | Decider returned:                                                                                                    |                               |
|                                                                                     | real Constraints Activate W<br>Real Constraints Constraints                                                                                                    | to activate Windows.          |

| SenseCAP-Air-TH                                                       |                                                                                                    |
|-----------------------------------------------------------------------|----------------------------------------------------------------------------------------------------|
| Serial Number<br>2CF7F121211000DE                                     | Last update<br>Never                                                                                                    |
| Dashboard III History    Downlinks      Configure                     | tion 🔊 Debug 🖏 Rules 🚉 Permissions                                                                                                    |
| a minute ago                                                          |                                                                                                    |
| 27.4                                                                  |                                                                                                    |
| 2021/8/27 2021/8/27 2021/8/27 2021/8/27 2021/8/27 2021/8/27 2021/8/27 | 7 2021/8/27 2021/8/27 2021/8/27 2021/8/27 2021/8/27 2021/8/27 2021/8/27 2021/8/27 2021/8/27 2021/8/27 2021/8/28                       |
| a minute ago                                                          |                                                                                                    |
| 63.4                                                                  |                                                                                                    |
| 2021/8/27 2021/8/27 2021/8/27 2021/8/27 2021/8/27 2021/8/27 2021/8/27 | 7 2021/8/27 2021/8/27 2021/8/27 2021/8/27 2021/8/27 2021/8/27 2021/8/27 2021/8/27 2021/8/27 2021/8/27 2021/8/27 2021/8/28<br>Humidity |
|                                                                       |                                                                                                    |

## 8. Connect to The Things Network

The Things Network website: <u>https://www.thethingsnetwork.org</u> The Things Industries login: <u>https://accounts.thethingsindustries.com/login</u>

TTN Quick Start: https://www.thethingsnetwork.org/docs/quick-start/

#### 8.1 **Preparation**

#### 8.1.1 Gateway Registration on TTN

Create a Gateway on the TTN console.

| THE THINGS<br>S T A C K | Overview D Applications | s 🚠 Gateways 🚢 Orga    | anizations                                                                     |            |
|-------------------------|-------------------------|------------------------|--------------------------------------------------------------------------------|------------|
|                         |                         | Add gateway            |                                                                                |            |
|                         |                         | General settings       |                                                                                |            |
|                         | (                       | Owner •                | sensecap                                                                       | $ $ $\vee$ |
|                         | (                       | Gateway ID •           | my-new-gateway                                                                 |            |
|                         | (                       | Gateway EUI            | Gateway EUI                                                                    |            |
|                         | (                       | Gateway Name           | My new gateway                                                                 |            |
|                         | (                       | Gateway description    | Description for my new gateway                                                 |            |
|                         |                         |                        | Optional gateway description; can also be used to save notes about the gateway | h          |
|                         | (                       | Gateway Server address | sensecap-stts-sg-1.seeed.cc                                                    |            |
|                         |                         |                        | The address of the Gateway Server to connect to                                |            |

#### 8.1.2 Create the Application

Create an application on your TTN console.

| UoT into the Wild                             |                                                                                        |
|-----------------------------------------------|----------------------------------------------------------------------------------------|
| THE THINGS<br>STACK III Overview Applications | Sateways 🚢 Organizations                                                               |
| Add a                                         | pplication                                                                             |
| Owner •                                       | sensecap 🗸 🗸                                                                           |
| Applicatic                                    | n ID - my-new-application                                                              |
| Applicatic                                    | n name My new application                                                              |
| Descriptic                                    | n Description for my new application                                                   |
|                                               | Optional application description; can also be used to save notes about the application |
| Linking                                       | Link new application to Network Server automatically                                   |
| Network 3                                     | erver address Leave empty to link to the Network Server in the same cluster            |
| Creat                                         | application                                                                            |

#### 8.2 Add Sensor to TTN Console

1) Application  $\rightarrow$  End Devices  $\rightarrow$  Add end device

| set SenseCAB node       | Applications y beneed | node y endocrees |                |           |                       |                  |
|-------------------------|-----------------------|------------------|----------------|-----------|-----------------------|------------------|
| Jenseux noue            | End devices (0)       |                  | Q. Sea         | rch by ID | =+ Import end devices | + Add end device |
| Overview                | ID \$                 | Name 🗢           | 6561W26.03     | JoinEUI   |                       | Last seen        |
| 🙏 End devices           |                       |                  |                |           |                       |                  |
| Live data               |                       |                  | No items found |           |                       |                  |
| <> Payload formatters ~ |                       |                  |                |           |                       |                  |

- 2) Select the end device
- 1 Brand: SenseCAP
- (2) Model: Select your sensor. (If not, use manual add)
- ③ Hardware / Firmware Version: Usually choose the latest
- ④ Device ID: Enter a unique name.

Applications > SenseCAP node > End devices > Register from The LoRaWAN Device Repository

#### **Register end device**

From The LoRaWAN Device Repository Manually

#### 1. Select the end device

| Brand ⑦ * | Model ⑦ *                                                                                                    | Hardware Ver. ⑦* | Firmware Ver. ⑦*         | Profile (I | Region) *   |
|-----------|----------------------------------------------------------------------------------------------------|------------------|--------------------------|------------|-------------|
| SenseCAP  | SenseCAP Wireless Air T   🗸                                                                                                    | 2.0 🗸 🗸          | 3.4 🗸 🗸                  | EU_86      | 3_870 🛛 🗸 🗸 |
| 1         | 2<br>SenseCAP Wireless Air Tempera                                                                                                    | ature and Humid  | 3)<br>lity Sensor - LoRa | aWAN       | 4           |
|           | MAC V1.0.2, PHY V1.0.2 REV B, Over the a<br>It measures temperature and humidity in<br>sensor, a custom battery, and an industry<br>cases that need reliable data collection f |                  |                          |            |             |
|           | Product website 🛛                                                                                                    |                  |                          |            |             |

#### 2. Enter registration data

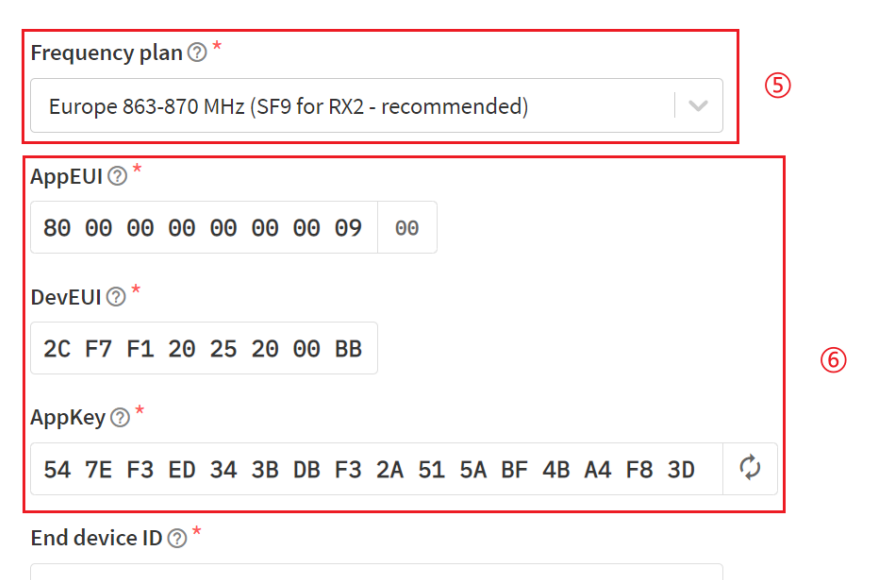

2cf7f120252000bb

#### After registration

- View registered end device
- Register another end device of this type

**Register end device** 

- ⑤ Frequency plan: Get it from SenseCAP Mate App.
- 6 Device EUI、 App EUI、 App Key: Get it from SenseCAP Mate App.
- 1 Register end device.

#### 8.3 Check Data on TTN Console

On the Data page, data package is uploaded. For the format of the payload, refer to the section of Payload Decoding.

|                |                        |                  | opportantia y occur  | care more y cris |                      | anner y arrange       |                            |                        |                         |                   |               |                     |            |         |
|----------------|------------------------|------------------|----------------------|------------------|----------------------|-----------------------|----------------------------|------------------------|-------------------------|-------------------|---------------|---------------------|------------|---------|
|                |                        |                  | 2cf7f12              | 20252000bb       |                      |                       |                            |                        |                         |                   |               |                     |            |         |
|                |                        |                  | Last seen info unava | ailable 🛧 3 🤸    | ↓2                   |                       |                            |                        | Crea                    | ated 2 hours ago  |               |                     |            |         |
|                |                        |                  | Anning Lind          | inter Managina   | . Location Deale     | ed formations - Claim | in Constantion             |                        |                         |                   |               |                     |            |         |
|                |                        |                  | CVEIWEW LITEU        | uata messaging   | g Lucation Paylo     | autormatters claim    | ing deteral seconds        |                        |                         |                   |               |                     |            |         |
| Time Type      |                        | D                | ata preview          |                  |                      |                       |                            |                        |                         |                   | Ver           | oose stream III P   | ause       | Clea    |
| 18:57:43 Forwa | rd uplink data messar  | se P             | ayload: [ err: 0,    | messages: [.],   | payload: '018608888  | .80602187", valid: t  | true ] 01 06 00 00 00 00 0 | 96 2F 87 FPort: 2 SNR: | 12 HSSI: 42 Bandwidth   | h: 125060         |               |                     |            |         |
| 18:57:12 Forma | id uplink data mesasag | te M             | ayload: { eii: 0,    | nessages: [],    | payload: '0000000403 |                       |                            |                        | 0A001314010500000000000 | 1816", valid: Lru | 00 00 00 04 0 | 3 00 02 00 07 00 64 | 00 05 00 0 | 31 01 0 |
| 18:56:46 Accep | t join request         |                  |                      |                  |                      |                       |                            |                        |                         |                   |               |                     |            |         |
| 18:56:34 Updal | e ond device           | 1                | "root_keys.app_ke    | ey.key" [        |                      |                       |                            |                        |                         |                   |               |                     |            |         |
| 18:56:14 Join  | request to cluster lo  | ncal Join Se., M | IC mismatch          |                  |                      |                       |                            |                        |                         |                   |               |                     |            |         |
|                |                        |                  |                      |                  |                      |                       |                            |                        |                         |                   |               |                     |            |         |
| pplication     | s > 🥪 ser              | nsecap-nod       | le > Devi            | ices > 🚦         | 📄 th-sens            | or > Data             | I                          |                        |                         |                   |               |                     |            |         |
|                |                        |                  |                      |                  |                      |                       |                            |                        |                         | C                 | Verview       | Data                | Setti      | ings    |
|                |                        |                  |                      |                  |                      |                       |                            |                        |                         |                   |               |                     |            |         |
|                |                        |                  |                      |                  |                      |                       |                            |                        |                         |                   |               |                     |            |         |
|                |                        |                  |                      |                  |                      |                       |                            |                        |                         |                   |               |                     | -          |         |
| APPLI          | CATION                 |                  |                      |                  |                      |                       |                            |                        |                         |                   |               | <b>pause</b>        |            | clear   |
|                |                        |                  |                      |                  |                      |                       |                            |                        |                         |                   |               |                     |            |         |
|                |                        |                  |                      |                  |                      |                       |                            |                        |                         |                   |               |                     |            |         |
|                | uplink                 | downlink         | activation           | ack              | error                |                       |                            |                        |                         |                   |               |                     |            |         |
| Filters        |                        |                  |                      |                  |                      |                       |                            |                        |                         |                   |               |                     |            |         |
|                | time                   | counter          | port                 |                  |                      |                       |                            |                        |                         |                   |               |                     |            |         |
| <b>1</b>       | 9:25:48                | 4                | 2                    | retry            | payload: 01          | 01 10 90 65           | 00 00 01 02 10             | 78 F6 00 00 92         | 2 AF                    |                   |               |                     | -          | •       |
|                |                        |                  | - 0                  | confirmea        |                      |                       |                            |                        |                         |                   |               |                     | _          |         |
| <b>•</b> 1     | 9:25:47                |                  | 0                    |                  |                      |                       |                            |                        |                         |                   |               |                     | - 8        |         |
|                |                        |                  |                      |                  |                      |                       |                            |                        |                         |                   |               |                     | - 1        |         |
| <b></b> 1      | 9:25:47                | 4                | 2 0                  | confirmed        | payload: 01          | 01 10 90 65           | 00 00 01 02 10             | 78 E6 00 00 92         | 2 AF                    |                   |               |                     | - 8        |         |
|                |                        |                  |                      |                  |                      |                       |                            |                        |                         |                   |               |                     |            |         |
| ▲ 1            | 9:25:25                | 3                | 2                    |                  | payload: 01          | 06 00 00 00           | 00 00 2F 87                |                        |                         |                   |               |                     | - 8        |         |
|                |                        |                  |                      |                  |                      |                       |                            |                        |                         |                   |               |                     |            |         |
| ▼ 1            | 9:25:05                |                  | 0                    |                  |                      |                       |                            |                        |                         |                   |               |                     | - 8        |         |
|                |                        |                  |                      |                  |                      |                       |                            |                        |                         |                   |               |                     |            |         |
| <b>^</b> 1     | 9:25:04                | 2                | 2 0                  | confirmed        | payload: 01          | 06 00 00 00           | 00 00 2F 87                |                        |                         |                   |               |                     | - 8        |         |
|                |                        |                  |                      |                  |                      |                       |                            |                        |                         |                   |               |                     |            |         |
| • 1            | 9:24:48                |                  | 0                    |                  |                      |                       |                            |                        |                         |                   |               |                     | - 1        |         |
|                | 0.04.47                | 4                | 0                    | (                | and and 01           | 0/ 00 00 00           | 00 00 05 07                |                        |                         |                   |               |                     |            |         |
| <b>1</b>       | 9:24:47                | 1                | 2 0                  | confirmed        | payload: 01          | 06 00 00 00           | 00002F87                   |                        |                         |                   |               |                     | - 1        |         |
| - 1            | 0.04.00                |                  | 0                    |                  |                      |                       |                            |                        |                         |                   |               |                     |            |         |
| • 1            | 7:24:30                |                  | 0                    |                  |                      |                       |                            |                        |                         |                   |               |                     |            |         |
|                | 0.24.20                | 0                | 2                    | confirmed        | navload. 00          | 00 00 02 02           | 00 02 00 07 00             | 44.00.20.00.01         | 01 00 00 01 0           | 0 01 01 02        | 00.00.00      | 0 12 01 02          | 2 00       |         |
| - 1            | 7.24.27                | 0                | 2 0                  | Completineu      | payloau. 00          | 00 00 03 03           | 0002000700                 |                        | 1010000010              | 0010102           | 00 77 00 3    | 0 12 01 03          | ,00        |         |
| •              |                        |                  |                      |                  |                      |                       |                            |                        |                         |                   |               |                     | +          |         |
|                | 9:24:19                |                  |                      |                  | dev addr: 26         | 50127DB               | app eui: 80 00 0           | 00 00 00 00 00 00      | 06 dev eui: 20          | F7 F1 20          | 14 70 02 9    | 7                   |            |         |
|                |                        |                  |                      |                  |                      |                       |                            |                        |                         |                   |               |                     |            |         |

## 9. Payload Decoder

#### 9.1 Decoder Code

TTN payload decoding script for SenseCAP A1101:

https://github.com/Seeed-Solution/TTN-Payload-Decoder/blob/master/decoder\_newv3.js

TTN payload decoding script for SenseCAP S210X:

https://github.com/Seeed-Solution/TTN-Payload-Decoder/

Helium payload decoding script for SenseCAP A1101:

https://github.com/Seeed-Solution/Helium-Console-Decoder/blob/main/decoder\_datacake.js

#### 9.2 Packet Parsing

#### 9.2.1 Packet Initialization

After being powered on or reboot, SenseCAP Sensors will be connected to the network using the OTAA activation method. Each Sensor Node will send data packets to the server, including the following data:

**Initial packets** (no need to learn about these initial packets)

One packet with device info including hardware version, software version, battery level, sensor hardware & software version, sensor EUI, power, and sensor power time counter at each channel.

#### Measurement data packets

The only thing we should pay attention to is the sensor measurement data packets.

| APPLICATION DATA |             |         |          |           |           |             | <u>pause</u>                                 | 🛍 <u>cle</u>           |    |  |
|------------------|-------------|---------|----------|-----------|-----------|-------------|----------------------------------------------|------------------------|----|--|
| F                | ilters      | uplink  | downlink | activatio | n ack     | error       |                                              |                        |    |  |
|                  |             | time    | counter  | port      |           |             |                                              |                        |    |  |
|                  | ▼ 1:        | 1:19:12 |          | 0         |           |             |                                              |                        |    |  |
| [                | <b>•</b> 1: | 1:19:16 | 5        | 2         | confirmed | payload: 01 | 01 10 B0 68 00 00 01 02 10 88 F4 00 00 8C FF | Measurement data packe | ts |  |
|                  | • 1         | 1:18:58 |          | 0         |           |             |                                              |                        |    |  |

#### Packet Structure

The structure of the frame is shown in the image below.

| channel | frame type | frame content |
|---------|------------|---------------|
| 1 byte  | 2 bytes    | ≥ 4 bytes     |

1 byte for channel, default as 1, means the sensor has been well connected.

**2 bytes for frame type**, in this case, it will be 0110 and 0210, means temperature value and humidity value

4 bytes for content, is the sensor value with CRC

The frame content is sent in little-endian byte order.

#### 9.3 Data Parsing Example

#### 9.3.1 Measurements List

| Measurements                         | Measurement ID (HEX) | Resolution | Unit |
|--------------------------------------|----------------------|------------|------|
| Air Temperature                      | 0x1001               | 0.01       | °C   |
| Air Humidity                         | 0x1002               | 0.01       | %RH  |
| Light Intensity                      | 0x1003               | 1          | Lux  |
| CO2                                  | 0x1004               | 1          | ppm  |
| Soil Temperature                     | 0x1006               | 0.1        | °C   |
| Soil Moisture                        | 0x1007               | 0.1        | %    |
| Soil EC (Electrical<br>Conductivity) | 0x100C               | 0.01       | dS/m |

#### 9.3.2 Example – S2101 Air Temperature and Humidity Sensor

Air Temperature and Humidity Sensor measurement packet:

01 0110 B0680000 01 0210 88F40000 8CFF

Part Value

Raw Data

Description

| 1 | Air<br>Temperature | <mark>01</mark> 0110 B0680000 | <ul> <li>O1 is the channel number.</li> <li>O110 is 0x1001 (little-endian byte order) , which is the measurement ID for air temperature.</li> <li>B0680000 is actually 0x000068B0, whose equivalent decimal value is 26800. Divide it by 1000, and you will get the actual measurement value for air temperature as 26.8°C.</li> </ul> |
|---|--------------------|-------------------------------|----------------------------------------------------------------------------------------------------|
| 2 | Air Humidity       | <mark>01</mark> 0210 88F40000 | <ul> <li>01 is the channel number.</li> <li>0210 is 0x1002 (little-endian byte order), which is the measurement ID for air humidity.</li> <li>88F40000 is actually 0x0000F488, whose equivalent decimal value is 62600. Divide it by 1000, and you will get the actual value for air humidity as 62.6%RH.</li> </ul>                   |
| 3 | CRC                | 8CFF                          | The CRC verification part.                                                                                                    |

#### 9.3.1 Example – S2102 Light Intensity Sensor

Light Intensity Sensor measurement packet:

<mark>01 0310</mark> A8550200 <mark>E3E9</mark>

| Part | Value              | Raw Data                      | Description                                                                                                    |
|------|--------------------|-------------------------------|----------------------------------------------------------------------------------------------------|
| 1    | Light<br>Intensity | <mark>01 0310</mark> A8550200 | <ul> <li>O1 is the channel number.</li> <li>O310 is 0x1003 (little-endian byte order) , which is the measurement ID for Light Intensity.</li> <li>A8550200 is actually 0x000255A8, whose equivalent decimal value is 153000. Divide it by 1000, and you'll get the actual measurement value for Light Intensity as 153 Lux.</li> </ul> |
| 3    | CRC                | E3E9                          | The CRC verification part.                                                                                                    |

#### 9.3.2 Example – S2103 CO2, Temperature and Humidity Sensor

CO2, Temperature and Humidity Sensor measurement packet:

- 52

| Part | Value              | Raw Data                      | Description                                                                                                    |
|------|--------------------|-------------------------------|----------------------------------------------------------------------------------------------------|
| 1    | CO2                | <mark>01</mark>               | <ul> <li>01 is the channel number.</li> <li>0410 is 0x1004 (little-endian byte order) , which is the measurement ID for CO2.</li> <li>80140700 is actually 0x00071480, whose equivalent decimal value is 464000. Divide it by 1000, and you will get the actual measurement value for CO2 as 464 ppm.</li> </ul>                        |
| 2    | Air<br>Temperature | <mark>01 0110</mark> F4650000 | <ul> <li>01 is the channel number.</li> <li>0110 is 0x1001 (little-endian byte order) , which is the measurement ID for air temperature.</li> <li>F4650000 is actually 0x000065F4, whose equivalent decimal value is 26100. Divide it by 1000, and you will get the actual measurement value for air temperature as 26.1 °C.</li> </ul> |
| 3    | Air Humidity       | 01 0210 7C7D0100              | <ul> <li>01 is the channel number.</li> <li>0210 is 0x1002 (little-endian byte order), which is the measurement ID for air humidity.</li> <li>7C7D0100 is actually 0x00017D7C, whose equivalent decimal value is 97660. Divide it by 1000, and you will get the actual measurement value for air humidity as 97.66 %RH.</li> </ul>      |
| 4    | CRC                | 3C4D                          | The CRC verification part.                                                                                                    |

#### 9.3.3 Example – S2104 Soil Moisture and Temperature Sensor

Soil Moisture and Temperature Sensor measurement packet:

#### 01 0610 245E0000 01 0710 BCB10000 A3D9

| Part | Value               | Raw Data                      | Description               |
|------|---------------------|-------------------------------|---------------------------|
| 1    | Soil<br>Temperature | <mark>01</mark> 0610 245E0000 | 01 is the channel number. |

|   |               |                 | 0610 is 0x1006 (little-endian byte order), which is the measurement ID for soil temperature.                                                                                                |
|---|---------------|-----------------|----------------------------------------------------------------------------------------------------|
|   |               |                 | 245E0000 is actually 0x00005E24, whose equivalent decimal value is 24100. Divide it by 1000, and you will get the actual measurement value for soil temperature as 24.1℃.                   |
|   | Soil Moisture | <mark>01</mark> | 01 is the channel number.                                                                                                    |
|   |               |                 | 0710 is 0x1007 (little-endian byte order), which is the measurement ID for soil moisture.                                                                                                   |
| 2 |               |                 | <b>BCB10000</b> is actually 0x0000B1BC, whose<br>equivalent decimal value is 45500. Divide it<br>by 1000, and you will get the actual<br>measurement value for soil moisture as<br>45.5%RH. |
| 3 | CRC           | A3D9            | The CRC verification part.                                                                                                    |

#### 9.3.4 Example – S2105 Soil Moisture, Temperature and EC Sensor

Soil Moisture, Temperature and EC Sensor measurement packet:

#### 01 0610 5C5D0000 01 0710 48A30000 01 0C10 B4000000 DD0A

Ĭ

IoT into the Wild -

| Part | Value               | Raw Data                      | Description                                                                                                    |
|------|---------------------|-------------------------------|----------------------------------------------------------------------------------------------------|
| 1    | Soil<br>Temperature | <mark>01 0610</mark> 5C5D0000 | <ul> <li>01 is the channel number.</li> <li>0610 is 0x1006 (little-endian byte order) , which is the measurement ID for soil temperature.</li> <li>5C5D0000 is actually 0x00005D5C, whose equivalent decimal value is 23900. Divide it</li> </ul> |
|      |                     |                               | by 1000, and you will get the actual measurement value for soil temperature as 23.9℃.                                                                                                    |
|      | Soil Moisture       |                               | 01 is the channel number.                                                                                                    |
| 2    |                     | <mark>01</mark>               | <b>0710</b> is 0x1007 (little-endian byte order), which is the measurement ID for soil moisture.                                                                                                    |
|      |                     |                               | 48A30000 is actually 0x0000B1BC, whose equivalent decimal value is 45500. Divide it by 1000, and you will get the actual                                                                                                    |

|   |                                    |                 | measurement value for soil moisture as 45.5%RH.                                                                                                    |
|---|------------------------------------|-----------------|----------------------------------------------------------------------------------------------------|
| 3 | Soil<br>Electrical<br>Conductivity | <mark>01</mark> | 01 is the channel number.<br>0C10 is 0x100C (little-endian byte order),<br>which is the measurement ID for soil EC.<br>B4000000 is actually 0x000000B4, whose<br>equivalent decimal value is 180. Divide it by<br>1000, and you will get the actual<br>measurement value for soil EC as 0.18<br>dS/m. |
| 4 | CRC                                | DD0A            | The CRC verification part.                                                                                                    |

#### 9.3.1 Example – A1101 Vision Al Sensor

| Device Name              | Measurements       | Measurement ID (HEX) |  |
|--------------------------|--------------------|----------------------|--|
|                          | AI Detection No.01 | 4175                 |  |
|                          | AI Detection No.02 | 4176                 |  |
|                          | AI Detection No.03 | 4177                 |  |
|                          | AI Detection No.04 | 4178                 |  |
| SenseCAP A1101 -         | AI Detection No.05 | 4179                 |  |
| LoRaWAN Vision AI Sensor | AI Detection No.06 | 4180                 |  |
|                          | AI Detection No.07 | 4181                 |  |
|                          | AI Detection No.08 | 4182                 |  |
|                          | AI Detection No.09 | 4183                 |  |
|                          | AI Detection No.10 | 4184                 |  |

Vision AI Sensor measurement packet:

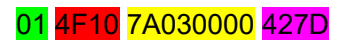

Part Value

Raw Data

Description

Ĩ

| 1 | Vision Al<br>Data info | <mark>01</mark> | 01 is the channel number.<br>0110 is 0x4F10 (little-endian byte order),<br>which is the measurement ID for AI detection<br>7A030000 is actually 0x000000, The integer<br>digit is the target number (targetId range:<br>1~39), and the decimal digit is the confidence<br>level or count value (range: 0~99). The<br>confidence level 0~99 indicates the<br>confidence level of 1~100. |
|---|------------------------|-----------------|----------------------------------------------------------------------------------------------------|
| 2 | CRC                    | CD14            | The CRC verification part.                                                                                                    |

Vision AI Sensor measurement packet: 01 0900 00 00 01 00 C289

| Part | Value                               | Raw Data           | Description                                                                                                    |
|------|-------------------------------------|--------------------|----------------------------------------------------------------------------------------------------|
| 1    | Vision AI<br>Channel<br>Information | 01 0900 0000 01 00 | 01 is the channel number.                                                                                                    |
|      |                                     |                    | 0900 is 0x0900 (little-endian byte order) , which is the data ID for AI detection                                                   |
|      |                                     |                    | 0000 is 0x000 (little-endian byte order),                                                                                           |
|      |                                     |                    | Model self-incrementing version number, this ID changes every time the model changes, from 0 to 255, reset to 0 when it exceeds 255 |
|      |                                     |                    | 01 model ld                                                                                                    |
|      |                                     |                    | 00 Is detection type:                                                                                                    |
|      |                                     |                    | 0x00: Object Detection                                                                                                    |
|      |                                     |                    | 0x01: Object Counting                                                                                                    |
|      |                                     |                    | 0x02: Image Classification                                                                                                    |
|      |                                     |                    | 0xFF: Unknown                                                                                                    |
| 2    | CRC                                 | CD14               | The CRC verification part.                                                                                                    |

#### 9.4 Battery Information

Please note the counter number. After 20 packets, it will follow one special packet with battery info.

You can either ignore this packet or get rid of the battery info in your code.

| ↓ 18:09:  | 48 Successfully scheduled data downlink  | DevAddr: | 27 00 59 27 |              |                     |                                                   |                      |                            |                      |          |
|-----------|------------------------------------------|----------|-------------|--------------|---------------------|---------------------------------------------------|----------------------|----------------------------|----------------------|----------|
| ↓ 18:09:  | 48 Schedule data downlink for transmissi | FPort: 5 |             |              |                     |                                                   |                      |                            |                      |          |
| ↑ 18:09:  | 48 Forward data message to Application S | DevAddr: | 27 00 59 27 | FRMPayload:  | FE 39 78 39 59 DE 1 | E A8 C5 5F 0D 63 BE F6 5E 7E DB 0E 13 4F 44 87 D7 | FPort: 2 SNR: 7.     | 5 Bandwidth: <b>125000</b> |                      |          |
| 个 18:09:  | 18 Forward uplink data message           | DevAddr: | 27 00 59 27 | FRMPayload:  | 08 87 88 64 88 85 8 | 0 01 06 10 B4 5F 00 00 01 07 10 A4 1F 00 00 32 59 | FPoit: 2 SNR: 7.     | 5 Bandwidth: 125000        |                      |          |
| ↑ 18:09:  | 18 Receive uplink data message           | DevAddr: | 27 00 59 27 |              |                     | Battery Package                                   |                      |                            |                      |          |
| ↑ 18:09:  | 48 Successfully processed data message   | DevAddr: | 27 00 59 27 | FPort: 2 FCn | t: 5 FRMPayload:    | FE 39 78 39 59 DE 1E A8 C5 5F 0D 63 BE F6 5E 7E 0 | DB 0E 13 4F 44 87 D7 | Bandwidth: 125000 S        | WR: 7.5 Raw payload: | 88 27 59 |
| <⇒ 18:09: | 48 Link ADR accept received              | DevAddr: | 27 00 59 27 |              |                     |                                                   |                      |                            |                      |          |
| ↑ 18:89:  | 18 Receive data message                  | DevAddr: | 27 00 59 27 | FPort: 2 FCn | t: 5 FRMPayload:    | FE 39 78 39 59 DE 1E A8 C5 5F 0D 63 BE F6 5E 7E 0 | DB 0E 13 4F 44 87 D7 | Bandwidth: 125080 S        | NR: 7.5 Raw payload: | 88 27 59 |

Original Info:

Ĭ

IoT into the Wild =

00070064000500010610B45F0000010710A41F00003259

Battery Package: 00070064000500

#### Example:

Battery & Soil Moisture and Temperature Sensor(S2104) measurement packet:

00070064000500<mark>010610B45F0000010710A41F0000</mark>3259

| Part | Value               | Raw Data                                    | Description                                                                                                    |  |
|------|---------------------|---------------------------------------------|----------------------------------------------------------------------------------------------------|--|
| 1    | Battery             | <mark>00</mark> 0700 <mark>6400</mark> 0500 | <ul> <li>00 is the channel number.</li> <li>0700 is 0x0007 (little-endian byte order), which is the measurement ID for battery.</li> <li>6400 is 0x0064 (little-endian byte order), whose equivalent decimal value is 100. Battery level is 100%.</li> <li>0500 is 0x0005 (little-endian byte order), whose equivalent decimal value is 5. Upload interval is 5 minutes.</li> </ul> |  |
| 2    | Soil<br>Temperature | <mark>01</mark>                             | <ul> <li>01 is the channel number.</li> <li>0610 is 0x1006 (little-endian byte order) , which is the measurement ID for soil temperature.</li> <li>B45F0000 is actually 0x00005FB4, whose equivalent decimal value is 24500. Divide it by 1000, and you will get the actual measurement value for soil temperature as 24.5°C.</li> </ul>                                            |  |
| 3    | Soil Moisture       | <mark>01</mark>                             | <b>01</b> is the channel number.<br><b>0710</b> is 0x1007 (little-endian byte order),<br>which is the measurement ID for soil<br>moisture.                                                                                                    |  |

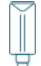

|   |     |      | A41F0000 is actually 0x00001FA4, whose<br>equivalent decimal value is 8100. Divide it<br>by 1000, and you will get the actual<br>measurement value for soil moisture as<br>8.1%RH. |
|---|-----|------|----------------------------------------------------------------------------------------------------|
| 4 | CRC | 3259 | The CRC verification part.                                                                                                    |

## **10. Device Installation**

#### **10.1 Installing Sensor**

#### **10.1.1 Installing the Sensor Bracket**

Specially designed for installing SenseCAP Sensors, the bracket is a sliding cap. With designated screw-holes, the bracket helps fasten the Sensor Node firmly onto a pole or a wall.

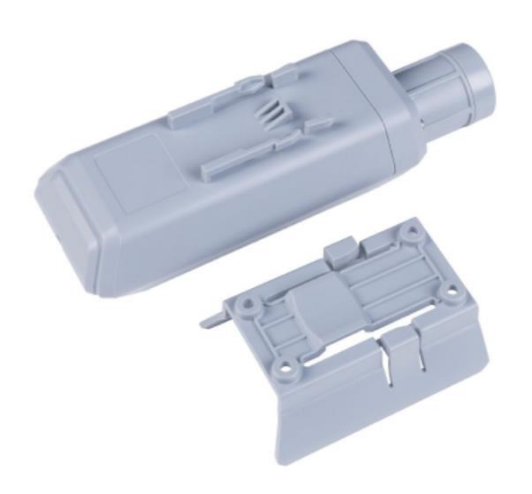

1) With the sensor in one hand and a bracket in the other, find an unobstructed direction along the back of the sensor.

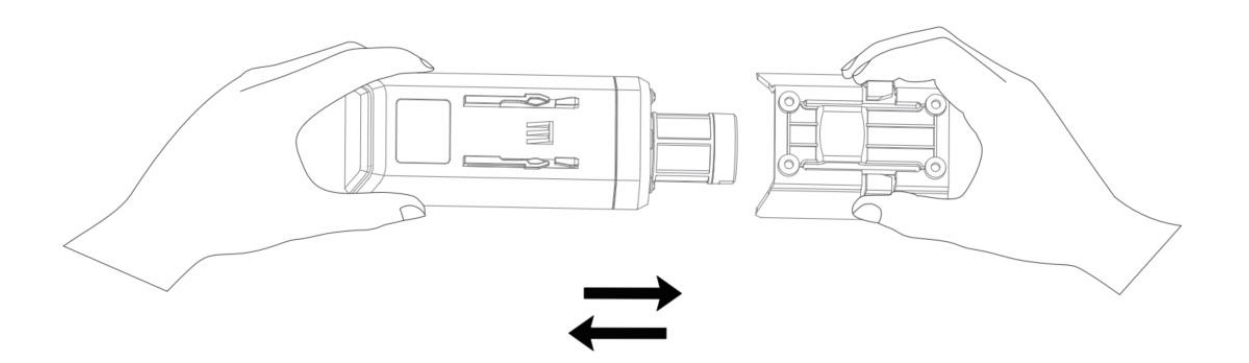

2) One hand holds the clasp while the other holds the device. Pull outward with opposite force. Press the upper part of the buckle with your finger.\

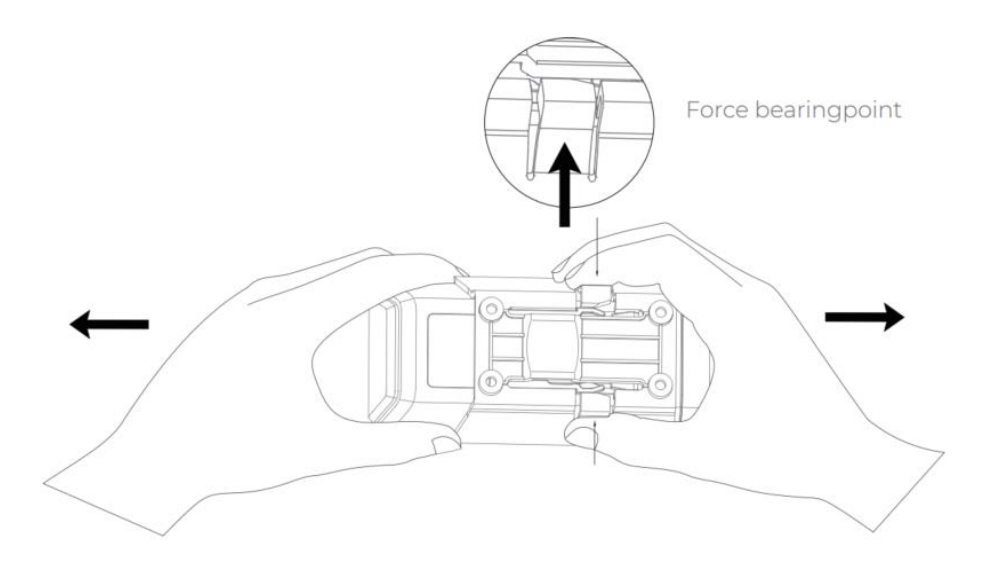

#### **10.1.1 Mount on Pole and Wall**

1) Mount on pole

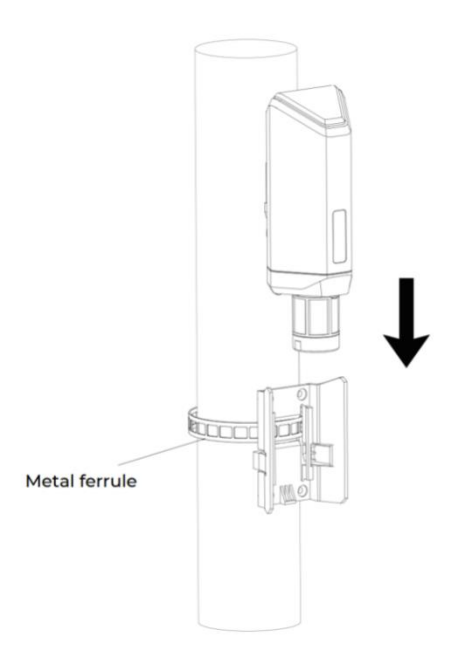

2) Mount on wall

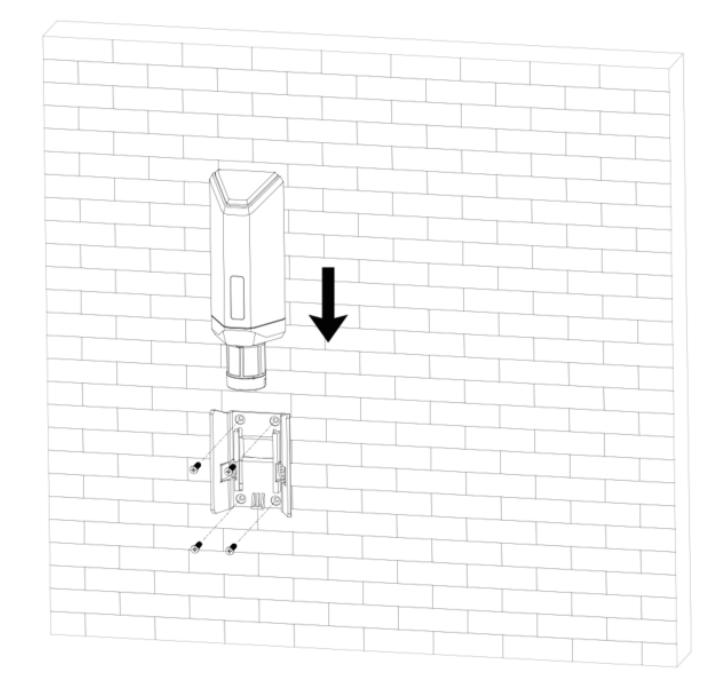

## **10.2 Replace the Battery**

#### **10.2.1 How to Buy the Battery**

We suggest buying it from Amazon.

- 1) EEMB ER34615: Click here
- 2) Search the key word: LiSOCI2 ER34615 battery. Compare the batteries that meet the following parameters. The most important thing is to match the voltage.

| Battery Specification         |                        |  |  |  |
|-------------------------------|------------------------|--|--|--|
| Nominal capacity              | 19000mAh               |  |  |  |
| Model                         | Li-SOCI2, ER34615      |  |  |  |
| Nominal voltage               | 3.6V                   |  |  |  |
| Max. continuous current       | 230mA                  |  |  |  |
| Max. pulse current capability | 400mA                  |  |  |  |
| Dimension                     | Ø 34.0*61.5mm (D size) |  |  |  |

**- 61** 

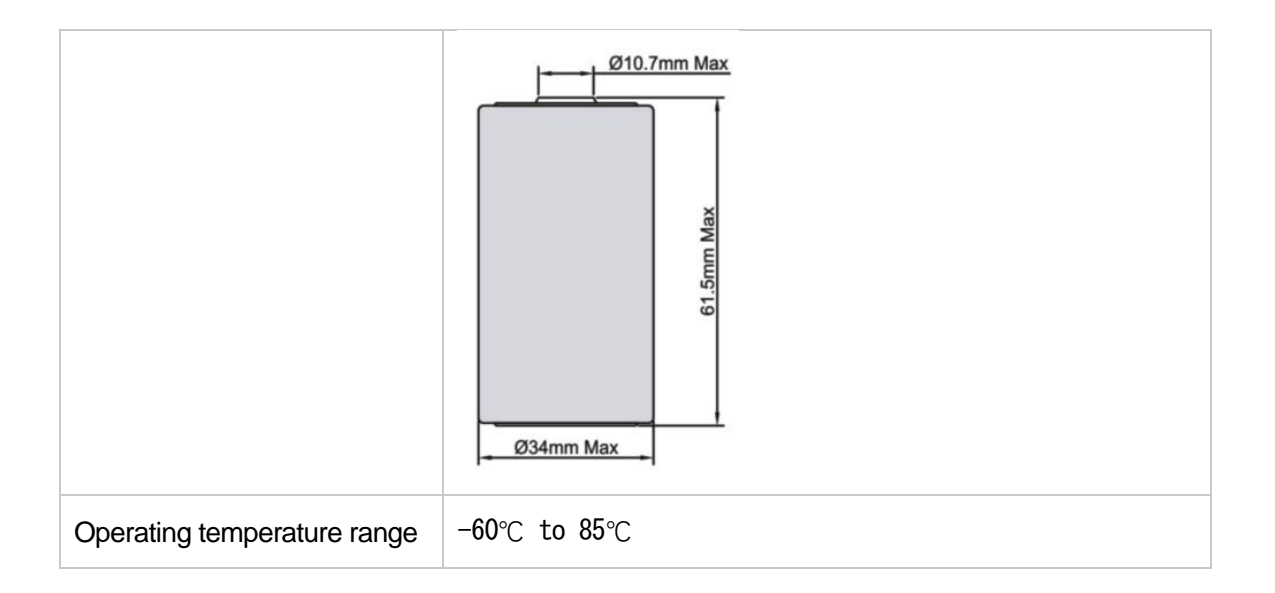

#### 10.2.2 How to Replace a New Battery

1) Remove three screws.

#### **Mote**:

The sensor and PCBA are connected by wire, please disassemble carefully.

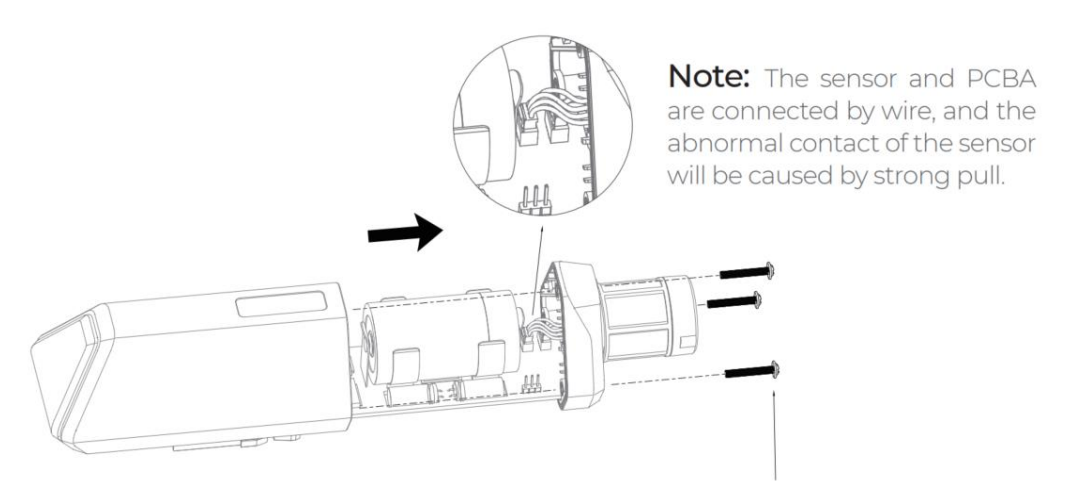

3\*PWM3.0x20.0MM

2) Install a new battery.

#### Note:

Pay attention to the positive and negative terminals of the battery.

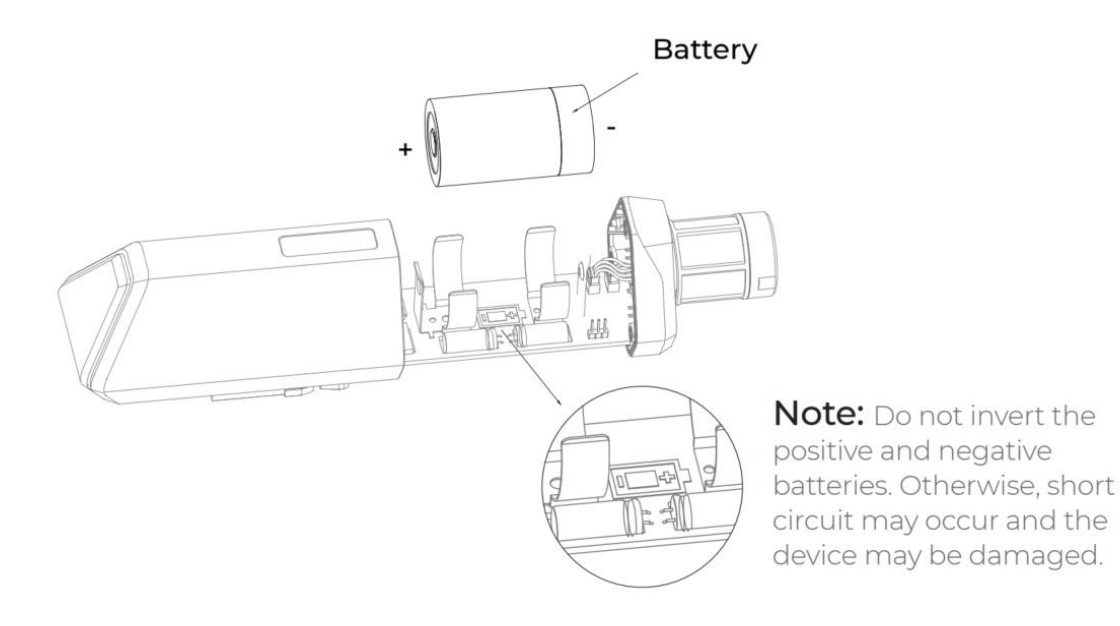

3) Install screws.

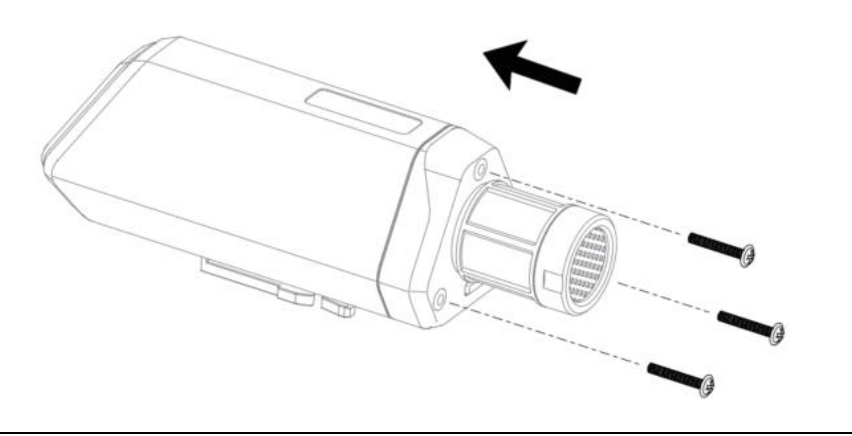

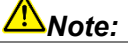

During the installation, ensure that the waterproof washer is properly installed and the screws are locked; otherwise, water will flow into the device.

## **11. Trouble Shooting**

## **11.1 Support**

Support is provided Monday to Friday, from 09:00 to 18:00 GMT+8. Due to different time zones, we cannot offer live support. However, your questions will be answered as soon as possible in the before-mentioned schedule.

Provide as much information as possible regarding your enquiry (product models, accurately describe your problem and steps to replicate it etc.) and send a mail to: <a href="mailto:sensecap@seeed.cc">sensecap@seeed.cc</a>

| Version | Date      | Description                | Editor    |
|---------|-----------|----------------------------|-----------|
| V1.0.0  | 5/01/2022 | First edition              | Jenkin Lu |
| V1.0.1  | 6/14/2022 | Add App description        | Jenkin Lu |
| V1.0.2  | 11/2/2022 | A1101 Description          | Ming Wen  |
| V1.0.3  | 13/1/2022 | A1101 Decoder Link Updated | Ming Wen  |
| V1.0.4  | 3/2/2023  | A1101 Decoder Demo Added   | Ming Wen  |

#### **11.2 Document Version**